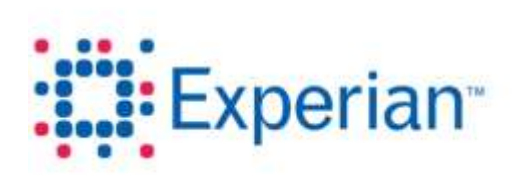

# **Experian CS GPD UK**

# **Wiseconsumer User Journey Design Specification**

Landing Page and User Input Functionality

This document contains screen and interaction design templates for use in designing and building of user interfaces in accordance with the CS GPD UI SDK guidelines. This document specifies a technical solution for the stated requirements, not a design for the overall appearance of other related deliverables.

The text, labels, instructions and error messages in this document are for illustrative purposes only. Refer to the latest version of the functional specification for the text to be used.

### **TABLE OF CONTENTS**

| DOCUMENT CONTROL                                        |                                             |    |  |  |  |  |  |  |
|---------------------------------------------------------|---------------------------------------------|----|--|--|--|--|--|--|
| UX REQUIRE                                              | MENTS                                       | 3  |  |  |  |  |  |  |
| <b>ISSUES WITH</b>                                      | EXISTING SYSTEM                             | 4  |  |  |  |  |  |  |
| SECTION 1                                               | LANDING PAGE                                | 6  |  |  |  |  |  |  |
| SECTION 2                                               | APPLYING FOR A REPORT FROM A NON-UK ADDRESS | 8  |  |  |  |  |  |  |
| SECTION 3                                               | STEP 1 – PERSONAL DETAILS                   | 9  |  |  |  |  |  |  |
| 3.1                                                     | Entering personal details                   | 9  |  |  |  |  |  |  |
| 3.2                                                     | Privacy Statement                           | 10 |  |  |  |  |  |  |
| 3.3 Error handling and validation                       |                                             |    |  |  |  |  |  |  |
| SECTION 4 STEP 2 – ADDRESS DETAILS                      |                                             |    |  |  |  |  |  |  |
| 4.1                                                     | Entering an address                         | 12 |  |  |  |  |  |  |
| 4.2                                                     | Manually entering an address                | 16 |  |  |  |  |  |  |
| 4.3                                                     | Adding an address to the address history    | 16 |  |  |  |  |  |  |
| 4.4                                                     | Editing an address                          | 18 |  |  |  |  |  |  |
| 4.5                                                     | Deleting an address                         | 19 |  |  |  |  |  |  |
| SECTION 5                                               | STEP 3 – PAYMENT DETAILS                    | 21 |  |  |  |  |  |  |
| SECTION 6 STEP 4 – CONFIRMATION AND DELIVERY OPTIONS    |                                             |    |  |  |  |  |  |  |
| SECTION 7 FINAL CONFIRMATION                            |                                             | 26 |  |  |  |  |  |  |
| SECTION 8                                               | DOWNLOADING YOUR REPORT                     | 27 |  |  |  |  |  |  |
| ADDENDIX A                                              | RECOMPLYE RECION AND MODILE OPTIMICATION    | 07 |  |  |  |  |  |  |
| APPENDIX A RESPONSIVE DESIGN AND MOBILE OPTIMISATION 27 |                                             |    |  |  |  |  |  |  |

### **UX REQUIREMENTS**

#### Using this guide

This document is subject to change control. All requests for change should be referred to the author.

This document contains screen designs for the Wiseconsumer Credit Report ordering application based on the requirements provided by the client.

#### **Browser support**

To cater with all of the requirements such as responsive design, the application is built to support the following browsers with reasonable scope to adapt to future technologies:

- Internet Explorer 8.0, 9.0, 10.0, 11.0
- Firefox
- Safari
- Google Chrome

The application is optimised for mobile use (typically Android and IOS), android phones, and i-pad and tablets. Any testing on additional browsers or device dependencies will be specified in the test documentation.

### **Assistive Technology**

All online applications should be designed for optimum use on a resolution of 1024 x 768 unless stated otherwise. Provision may have to be made for users of other devices based on the UX requirements.

All screens that require data input such as forms or documents should be designed for use via a keyboard only.

#### Compliance

The site must comply with:

• Minimum Level A of the Web Content Accessibility Guidelines (WCAG) 2.0 guidelines unless stated otherwise the client. Level AA or Level AAA guidelines should be adopted if achievable without any negative effect to the behaviour or functionality of the application.

For information about WCAG 2.0 visit the website; <u>http://www.w3.org/TR/WCAG20/</u> or download a version in another format; <u>http://www.w3.org/WAI/WCAG20/versions/guidelines/</u>

#### **Delivery Dependencies**

The following dependencies for the delivery of this user interface are:

- Experian Design, Development and Data Delivery
- Avco Landing page hosting
- Barclaycard Card Verification service

#### Experian Public

### **ISSUES WITH EXISTING USER EXPERIENCE**

The problems with the existing system are:

#### Landing Page

• Very wordy and not clear what the page is actually designed to do.

Presumably, the primary purpose of this page is to start the process of ordering a credit report. The options to do this are currently at the bottom of the page and will probably not be viewable without scrolling.

The additional information can be reiterated during the process when required. For example, tell them that the report will be sent to the current address when they actually enter the address, tell them that we will send the report when they are on the confirmation screen and provide additional reassurance about what they should do if they don't get it.

- When users complete online forms they very rarely read about what information they need to provide, they just do it.
- If you were a user and you went online to get a credit report what would you expect to see?
- The first thing that the user sees will form their opinion on our service and the reliability and accuracy of the data we provide.

| G G = a http://www.witecomumeral                                                                                | experian.com/initia.html                                                                      | - 🕒 +# 🗙 🐻 shr                                                 |
|----------------------------------------------------------------------------------------------------|-----------------------------------------------------------------------------------------------|----------------------------------------------------------------|
| File Edit View Fgvorites Icols Help                                                                             |                                                                                               | × Convert •                                                    |
| 😭 Føvorites 🛛 🖯 🕶 🍘 Playerport                                                                                  | 💵 BBC Sport - England v Indi 😿 Experien WiseConsumer 🕱 🛱 UK&d                                 | 🔯 • 🖾 • 🗔 🖮 • Exge • Safety • Tgob                             |
| Experiant<br>Availatingen You                                                                                   | r Credit Report Help Centre                                                                   |                                                                |
| Order your credit report                                                                                        |                                                                                               |                                                                |
| Your credit report contains all the pub                                                                         | ic and private information recorded in your name and available to lenders carrying o          | ut a credit check through Experian.                            |
| Cost & Payment                                                                                                  |                                                                                               |                                                                |
| <ul> <li>A single report costs £2.</li> </ul>                                                                   |                                                                                               |                                                                |
| · We accept Visa, MasterCard or                                                                                 | Maestro cards in your own name only.                                                          |                                                                |
| Necessary Info                                                                                                  |                                                                                               |                                                                |
| We need your name, date of his                                                                                  | th and address history for the last 6 years.                                                  |                                                                |
| <ul> <li>When completing your applicati<br/>postcodes, before you start to</li> </ul>                           | on you will need to supply all addresses you have lived at in the last 6 years. Please apply. | make sure you have your full address details, including any    |
| For Your Information                                                                                            |                                                                                               |                                                                |
| <ul> <li>We can only provide a copy of y<br/>own report.</li> </ul>                                             | our own credit report. Other people (including your partner or spouse or anyone else yo       | ou may have applied for credit with) must each apply for their |
| <ul> <li>We need your name, date of bit</li> </ul>                                                              | th and full address to process your application.                                              |                                                                |
| <ul> <li>We will post your report to your</li> </ul>                                                            | present address.                                                                              |                                                                |
| <ul> <li>We will keep a record of your approximation</li> </ul>                                                 | oplication and include it on future reports we send you.                                      |                                                                |
| <ul> <li>your application is made under</li> </ul>                                                              | Section 7 of the Data Protection Act 1998.                                                    |                                                                |
| application form. You need Adol                                                                                 | Readers to open the printable form.                                                           | on content address by post adding with a completion without    |
| 2 1 have read and understand the p<br>and fraud prevention procedures                                           | rivacy statement <b>0</b> and consent to the identity verification<br>it describes,           |                                                                |
| 🔲 I have applied for my Experian c                                                                              | redit report before.                                                                          |                                                                |
| Please tell us                                                                                                  |                                                                                               |                                                                |
| Why you are applying for a copy of yo                                                                           | ur report?                                                                                    |                                                                |
| Before applying for credit •                                                                                    |                                                                                               |                                                                |
| The second second second second second second second second second second second second second second second se |                                                                                               |                                                                |
| Next                                                                                                    |                                                                                               |                                                                |

#### **Input Pages**

The input pages are purely functional and the current process is adequate although there are a few issues that need to be addressed:

- Text that states what we may need the information for
- Too many screens for input and confirmation
- Address input needs to be a single operation, not 2 steps for current and previous
- Needs to look 'more professional'

| Experian WiseConsumer - Windows Internet I | Explorer                                               |                               |                          |
|--------------------------------------------|--------------------------------------------------------|-------------------------------|--------------------------|
| G . https://www.wivecomumer                | ak.experien.com/wirecomame//recurs_index.html?data:20  | • 🔒 🗄 ++ 🗙 🚼 berds cricket    | ρ.                       |
| File Edit View Favorites Tools Help        |                                                        |                               | 🗴 🍕 Convert 🔹 🔂 Select   |
| 👷 Favorites 🛛 😸 + 💓 Playerpost             | 🖉 Experian WiseConsumer 🙁 🔃 50 funniest jokas includes | 💁 • 🖾 • 🖾 👼 • Page            | • Selety • Tools • 🔞 • " |
| Experian<br>A work of Iveget You           | r Credit Report Help Centre                            |                               |                          |
| Your personal details                      |                                                        |                               | Step 1 of 4              |
| (Required fields are shown in red and      | marked by a ")                                         |                               |                          |
| Title"                                     | •                                                      |                               |                          |
| Forename*                                  |                                                        |                               |                          |
| Middle name / Inibals                      |                                                        |                               |                          |
| Sumame"                                    |                                                        |                               |                          |
| Suffix (eg Snr, Inr)                       |                                                        |                               |                          |
| Date of birth (dd/mm/yyyy)*                |                                                        |                               |                          |
| E-mail address*                            |                                                        |                               |                          |
| Confirm e-mail address*                    |                                                        |                               |                          |
| 🗇 I wish to view my report through         | the secure on-line service                             |                               |                          |
| Next Cancel                                |                                                        |                               |                          |
| Cookies                                    |                                                        |                               |                          |
| Done                                       |                                                        | Internet   Protected Mode: On | €g • €100% •             |

File

Done

#### **SECTION 1** LANDING PAGE

#### Experian UK landing page 1.1

Currently, when a user searches for a 'statutory credit report' on a search engine the search brings up a link to the Statutory Credit Report page on the right. As most users may not be aware of the term 'Wiseconsumer' it is likely that this is the channel most users will use.

If a user searches for 'Wiseconsumer' in their search engine it will bring back a link to the Experian Wiseconsumer site so a redirect is required.

#### Proposed changes to this process

It is not necessary to support 2 web pages with the same information we propose that we remove the dedicated wiseconsumer landing page and redirect Wiseconsumer users to the page on the riaht.

However...

- if users go to Experian.co.uk then • cannot navigate directly to the statutory credit report and may be confused with the reference to an Experian credit report. The Consumer Marketing team need to make a decision about whether the user needs to easily go to this page.
- this page is not built with responsive • design in mind so mobile users will have to scroll to identify the controls.

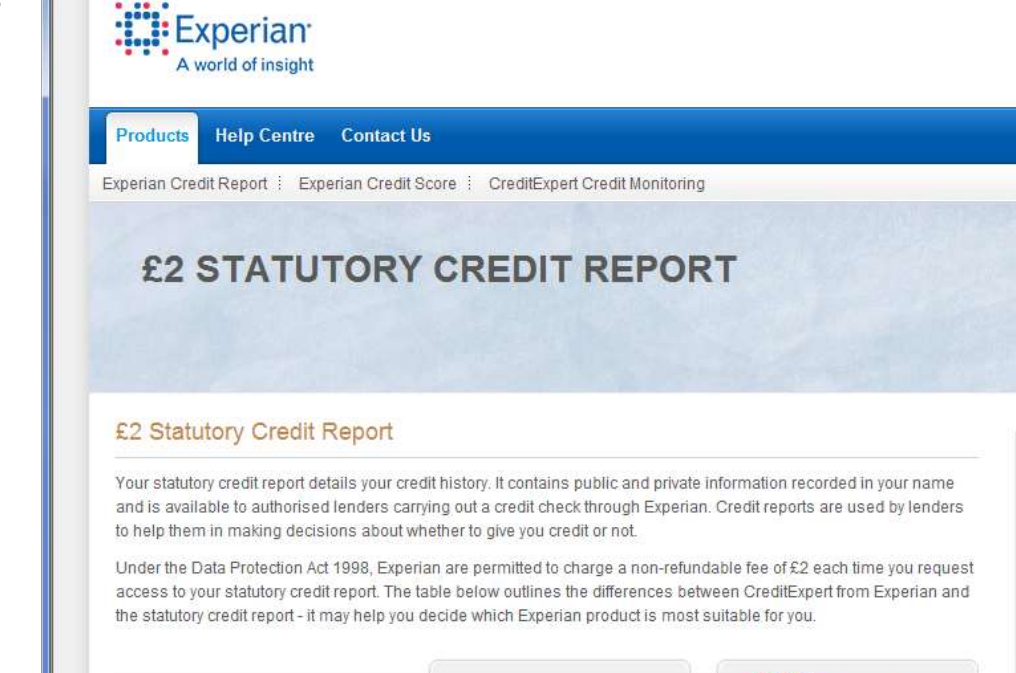

Æ £2 Statutory Credit Report – Experian UK - Windows Internet Explorer

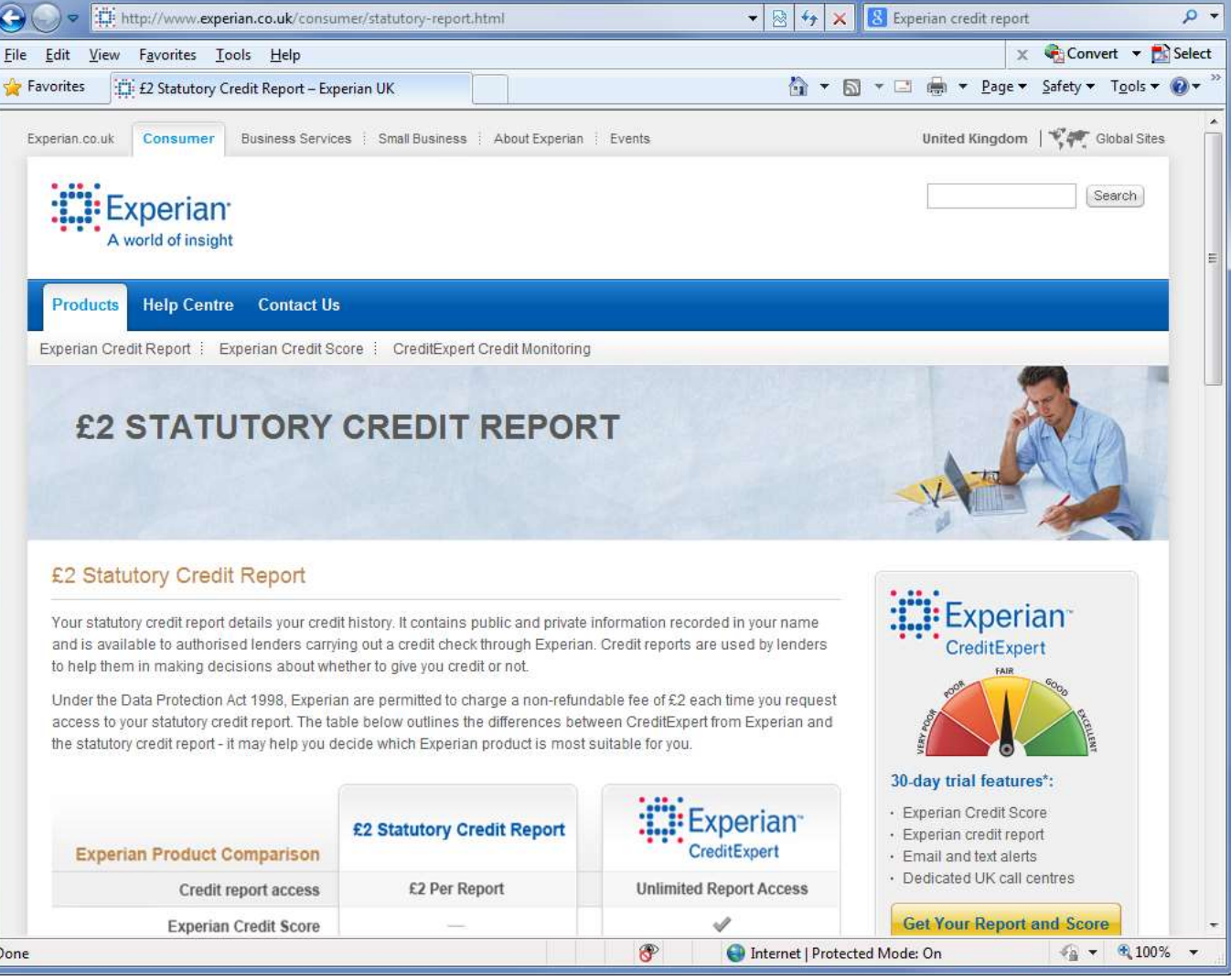

- - X

- - X Æ £2 Statutory Credit Report – Experian UK - Windows Internet Explorer http://www.experian.co.uk/consumer/statutory-report.html 🝷 🔯 🍫 🗙 🔀 statutory credit report download 🗶 🏟 Convert 🔻 🛃 Select File Edit View Favorites Tools Help 🔄 🔻 🔝 👻 🖃 🖶 👻 Page 👻 Safety 🕶 Tools 🕶 🕢 🕶 🚖 Favorites £2 Statutory Credit Report – Experian UK from lenders \*A Monthly fee of £14.99 applies after your free trial. You may cancel during your 30 day free trial without charge Ordering your statutory credit report What Our Members Say You can apply for your statutory credit report either online or by post. When completing your application form, you will About CreditExpert From need to supply all your previous addresses from the past 6 years. Please ensure you have your full address details, including postcodes, when applying, Experian "I initially signed up as I had been refused for a store card. I was able Order online Order by post Order by post (non-ltd com) Order from BFPO/overseas to find out why and have been able to monitor my financial status ever The cost of ordering your statutory credit report online is £2 (non-refundable). You can choose to view since including adding a your report online or receive it by post. correction to an account which had false information. This increased If you choose to view your statutory credit report online, you will be issued a unique Passkey which will my rating to a great rate and I have allow you to log in to a secure area of our site and view your report. The Passkey will be posted to you been monitoring it ever since." within 5 working days. Sally, Derby Order your £2 statutory report online Sign In To Access Your Alternatively, order your FREE Experian credit report and score Statutory Credit Report Experian CreditExpert offers you a no obligation 30-day trial\* which includes an array of benefits Enter your provided login details below to access your statutory credit report: Join CreditExpert from Experian for your FREE Experian credit report and score · Unlimited access to your Experian credit report and score Sign In · Expert advice on improving your credit rating . Help finding finance deale that exit your credit rating 8 Internet | Protected Mode: On 🖓 🔻 🔍 100% 👻 Done

When they clicks the 'Order your  $\pounds 2$  statutory report online' button the user will be taken to step 1 of our online process (see section 3)

# I recommend the following changes to this page:

- Add other tabs for 'Order from overseas' and 'Order from BFPO' with the text from the screen on the next page.
- Have a single 'Order by post' tab with both post and non-Itd descriptions (they are almost exactly the same).
- The report access text and button need to be more prominent.
- Fields in access panel need to actually work or be removed in favour of a single button that takes the user to the AVCO Report Download page (Section 8).

### SECTION 2 APPLYING FOR A CREDIT REPORT FOR A NON-UK RESIDENT

When the user clicks the 'Order from BFPO/overseas' tab on the homepage the text on the right is displayed.

| Ordering a Credit Report for a non-UK resident  Applying for a report from an overseas address  If a customer requests for a copy of their UK Credit Report to sent to an overseas address, they will need to send a request in writing. The request instaincide       The full name of the person in the report, including middle names and title      The overseas address thay want the report sending to      A copy of alther their passport, driving license or birth coefficient      A copy of alther their passport, driving license or birth coefficient      A copy of alther their passport, driving license or birth coefficient      A copy of alther their passport, driving license or birth coefficient      A copy of alther to their coverseas address      A copy of althest 1 document from their last 3 years      A copy of alther request to la: Customer Support Centre, Experian PLC, PO Box 8000, Nottingham, NG80 7WF  Delivery to the reation the working days      Delivery to Uvestem Europe within three working days      Delivery to tweetem Europe within three working days      Delivery to the rest of the world within even working days      Delivery to the rest of the world within even working days      Configured to post of a credit report to be sent to a BPPO address      A completed copy of a letter requesting a credit report including a unit stamp and signature from their immediate commanding officer      configured topy of a letter requesting a credit report including a unit stamp and signature from their immediate commanding officer      configured topy of a letter requesting a credit report including a unit stamp and signature from their immediate commanding officer      configured topy of a letter requesting a credit report including a unit stamp and signature from their immediate commanding officer      configured topy of a letter requesting a credit report including a unit stamp and signature from their immediate commanding officer      contromer Full Name and DOB      Customer Full Name and DOB      Customer Full Nam                      | Ordering a Credit Report for a non-UK resident  Applying for a report from an overseas address  If a customer requests for a copy of their UK Credit Report to sent to an overseas address, they will need to send a request in writing. The request in iteration is the report including middle names and title  Deate of Bith  Any addresses that they have had in the UK in the last § years  The overseas address that mey nave had in the UK in the last § years  A copy of either their passport, driving license or bith cortificate  A copy of either their passport, driving license or bith cortificate  A copy of either their passport, driving license or bith cortificate  A copy of either their passport, driving license or bith cortificate  A copy of either their passport, driving license or bith cortificate  A copy of either their passport, driving license or bith cortificate  A copy of either their passport, driving license or bith cortificate  A copy of either their passport, driving license or bith cortificate  A copy of either their passport, driving license or bith cortificate  A copy of either their passport, driving license or bith cortificate  A copy of either their passport, driving license or bith cortificate  A copy of either their passport, driving license  A copy of the rest of the working days  Delivery information: Overseas reports are processed within the normal statutory timeframes and are then sent by airmail. Royal Mail advertise  Delivery to the rest of the working days  Delivery to the rest of the working days  Applying for a report from a BFPO (British Forces Post Office) address  Any customer seeking a copy of a credit report to be sent to a BFPO address must provide the following  Deliver information: Deliver information: Deliver information: Deliver information: Deliver information: Deliver information: Deliver information: Deliver information: Deliver information: Deliver information: Deliver information: Deliver information: Deliver informatis address in the altite port including a unit stamp and s                               |            |
|----------------------------------------------------------------------------------------------------|----------------------------------------------------------------------------------------------------|------------|
| Applying for a report from an overseas address If a customer requests for a copy of their UK Credit Report to sent to an overseas address, they will need to send a request in writing. The request include:      • The full name of the person in the report, including middle names and title     • Date of Birth     • Any addresses that they have had in the UK in the last 8 years     • The overseas address they want the report sending to     • A copy of either their paragort, driving license or birth certificate     • 2 x copies of documents linking them to their overseas address in the last 3 months     • A copy of either their paragort, driving license or birth certificate     • 2 x copies of documents linking them to their overseas address.     • A copy of at least 1 document from their last UK address.     • A copy of at least 1 document from their last UK address.     • A copy of at least 1 document from their last UK address.     • A copy of the request to is: Customer Support Centre, Experian PLC, PO Box 5000, Nottingham, NG80 TWF Delivery information: Overseas reports are processed within the normal statutory timeframes and are then sent by airmail. Royal Mail advertes the airmail delivery to Eastern Europe within three working days     • Delivery to Ukstern Europe within three working days     • Delivery to Ukstern Europe within three working days     • Delivery to Eastern Europe within three working days     • Delivery to Eastern Europe within three working days     • Delivery to Eastern Europe within three working days     • Delivery to Eastern Europe within three working days     • Delivery to the rest of the working tays     • Delivery to the rest of the working tays     • Delivery to Eastern Europe within three working days     • Delivery to Eastern Europe within three working days     • Delivery to Eastern Europe within three working days     • Delivery to Eastern Europe the be sent to a BFPO address     • Delivery to the rest of the working the second at the port including a unit stamp and signature f                     | Applying for a report from an overseas address If a customer requests for a copy of their UK Credit Report to sent to an overseas address, they will need to send a request in writing. The requirements include:  • The full name of the person in the report, including middle names and title • Date of Birth • Any addresses that they have had in the UK in the last 6 years • The overseas address they want the report sending to • A copy of either their passport, driving license or birth certificate • 2 a copies of documents linking them to their overseas address in the last 3 months • A copy of at least 1 documents for their guest or birth certificate • A copy of at least 1 documents linking them to their overseas address in the last 3 months • A copy of at least 1 documents for their guest but the report sending to A copy of at least 1 documents for the tort overseas address in the last 3 months • A copy of at least 1 documents for their passport. Centre, Experian PLC, PO Box 8000, Nottingham, NG80 7WF Delivery information: Overseas reports are processed within the normal statutory timeframes and are then sent by airmail. Royal Mail advertise airmail delivery times as follows • Delivery to Western Europe within five working days • Delivery to Western Europe within five working days • Delivery to the rest of the world within seven working days • Delivery to the rest of the world within seven working days • Delivery to the rest of the world within seven working days • Delivery to the rest of the world within seven working days • A completed copy of a letter requesting a credit report including a unit stamp and signature from their immediate commanding officer confirming their identity. This must also include. • Service No / Raink / Name • BirPO Number • Customer Full Name and DO8 • Full 6 yeer address history • A copy of either their passport, birth certificate or driving license • A copy of either their passport, birth certificate or driving license • A copy of their Armad Forces photo identification • A copy of eithe                              | Clo        |
| If a customer requests for a copy of their UK Credit Report to sent to an overseas address, they will need to send a request in writing. The request must include:  • Date of Birth • Any addresses that they have had in the UK in the last 8 years • The overseas address thay want the report isoding to: • A copy of either their passport, driving license or birth certificate • 2 x copies of documents linking them to their overseas address in the last 3 months • A copy of a lister 1 document from their last UK address. • A cheque or postal order for £2 The address to send the request to is: <b>Customer Support Centre, Experian PLC, PO Box 8000, Nottingham, NG80 TWF</b> Delivery information: Overseas reports are processed within the normal statutory timeframes and are then sent by airmail. Royal Mail advertise the airmail delivery to be sent Europe within five working days • Delivery to Eastern Europe within five working days • Delivery to Eastern Europe within five working days • Delivery to the rest of the world within seven working days • Delivery to the rest of the world within seven working days • Delivery to the rest of the world within seven working days • Delivery to the rest of the world within seven working days • Delivery to the rest of the world within seven working days • Delivery to the rest of the world within seven working days • Delivery to the rest of the world within seven working days • Out of the rest of the world within seven working days • Delivery to the rest of the world within seven working days • Out of the rest of the world within seven working days • Out of the rest of the world within seven working days • Out of the rest of the world within seven working days • Out of the rest of the world within seven working days • Out of the rest of the world within seven working days • Out of the rest of the world within seven working days • Out of the rest of the world within seven working days • Out of the rest of the world within seven working days • Out of the rest of the world within seven working day                | If a customer requests for a copy of their UK Credit Report to sent to an overseas address, they will need to send a request in writing. The request<br>incluide:      The full name of the person in the report, including middle names and title     Date of Birth     Any addresses that they have had in the UK in the last 8 years     The overseas address they want the report sending to     A copy of either their passport, driving license or birth certificate     2 x copies of documents linking them to their overseas address in the last 3 months     A copy of at lass1 1 document from their last UK address.     A cheque or postal order for £2 The address to send the request to is: Customer Support Centre, Experian PLC, PO Box 3000, Nottingham, NG80 TWF Delivery information: Overseas reports are processed within the normal statutory timeframes and are then sent by airmail. Royal Mail advertee airmail delivery times as follows     Delivery to Verstem Europe within frive working days     Delivery to the stern Europe within frive working days     Delivery to the rest of the world within sever working days     Delivery to the rest of the world within free working days     Delivery to the rest of the world within free working days     Delivery to the rest of the world within sever working days     Delivery to the rest of the world within sever working days     Delivery to the rest of the world within sever working days     Delivery to the rest of the world within sever working days     Delivery to the rest of the world within sever working days     Delivery to the rest of the world within sever working days     Delivery to the rest of the world within sever working days     Delivery to the rest of the world within sever working days     Delivery to the rest of the world within sever working days     Delivery to the set of the world within sever working days     Delivery to the rest of the world within sever working days     Delivery to the rest of the world within sever working days     Delivery to the rest of the world with                            |            |
| The full name of the person in the report, including middle names and title     Date of Birth     Date of Birth     Any addresses that they have had in the UK in the last 8 years     The oversees address they want the report sending to     Acopy of either their passport, driving license or birth cortificate     2 x copies of documents limking them to their oversees address in the last 3 months     Acopy of at least 1 document from their last UK address.     Acheque or postal order for £2     The address to send the request to is <b>Customer Support Centre</b> , <b>Experian PLC</b> , <b>PO Box 8000</b> , <b>Nottingham</b> , <b>NG80 7WF</b> Delivery information: Oversees reports are processed within the normal statutory timeframes and are then sent by airmail. Royal Mail advertise the airmail delivery times as follows     Delivery to Western Europe within three working days     Delivery to Eastern Europe within three working days     Delivery to the rest of the world within seven working days     Delivery to the rest of the world within seven working days     Delivery to the rest of the world within seven working days     Outrier to the rest of the world within seven working days     Outrier to the rest of the world within seven working days     Outrier to a BFPO (British Forces Post Office) address     Acopy of a letter requesting a credit report including a unit stamp and signature from their immediate commanding officer confirming their identity. This must also include:         Service No / Rank / Name         BFPO Number         Outrier Pagiment         BFPO Number         Customer Full Name and DO8         Full System address history         A copy of alither their passport, birth certificate or driving license         A copy of their Armed Forces photo identification         A copy of their Armed Forces photo identification         A copy of their Armed Forces photo identification         A copy of their Armed Forces photo identification         A copy of their Armed Forces photo identification         A copy of their Armed Fo | The full name of the person in the report, including middle names and title     Date of 8ith     Any addresses that they have had in the UK in the last 6 years     The overseas address they want the report sending to     Acopy of either their passport, driving license or birth certificate     2 x copies of documents linking them to their overseas address in the last 3 months     Acopy of a least 1 document from their last UK address     Acheque or postal order for £2  The address to send the request to is: Customer Support Centre, Experian PLC, PO Box 8000, Nottingham, NG80 7WF Delivery information: Overseas reports are processed within the normal statutory timeframes and are then sent by airmail. Royal Mail advertise     airmail delivery times as follows     Delivery to Western Europe within five working days     Delivery to the rest of the world within seven working days     Delivery to the rest of the world within seven working days     Delivery to the rest of the world within the seven working days                                   | request    |
| <ul> <li>A copy of either their passport, driving license or birth certificate         <ul> <li>2 x copies of documents linking them to their overseas address in the last 3 months</li> <li>A cheque or postal order for £2</li> </ul> </li> <li>The address to send the request to is: Customer Support Centre, Experian PLC, PO Box 5000, Nottingham, NG80 TWF         <ul> <li>Delivery information: Overseas reports are processed within the normal statutory timeframes and are then sent by airmail. Royal Mail advertise the airmail delivery times as follows             <ul></ul></li></ul></li></ul>                                                                                                    | A copy of either their passport, driving license or birth certificate     2 x copies of documents linking them to their overseas address in the last 3 months     A copy of at lass 1 document from their last UK address.     A cheque or postal order for £2  The address to send the request to is: Customer Support Centre, Experian PLC, PO Box 3000, Nottingham, NG80 TWF Delivery information: Overseas reports are processed within the normal statutory timeframes and are then sent by airmail. Royal Mail advertise airmail delivery times as follows     Delivery to Vestern Europe within three working days     Delivery to the rest of the world within seven working days     Delivery to the rest of the world within seven working days     Out of the rest of the world within seven working days     Delivery to the rest of the world within seven working days     Out of Rest Armae     Unit / Regiment     Out of Rest Armae Forces photo identification     A co                                   |            |
| The address to send the request to is: <b>Customer Support Centre, Experian PLC, PO Box 8000, Nottingham, NG80 TWF</b> Delivery information: Overseas reports are processed within the normal statutory timeframes and are then sent by airmail. Royal Mail advertise the airmail delivery times as follows:       Delivery to Western Europe within three working days      Delivery to the rest of the world within seven working days      Delivery to the rest of the world within seven working days      Delivery to the rest of the world within seven working days      Delivery to the rest of the world within seven working days      Applying for a report from a BFPO (British Forces Post Office) address  Any customer seeking a copy of a credit report to be sent to a BFPO address must provide the following      A completed copy of a letter requesting a credit report including a unit stamp and signature from their immediate commanding officer     on Service No / Rank / Name     Unit / Regiment     BFPO Number     Out / Regiment     BFPO Number     Out / Regiment     BFPO Number     Out / Regiment     A copy of their Armed Forces photo identificate or driving license     A copy of their Armed Forces photo identification     A chaque or postal order for E2 Explain to the customer that we will accept photocopies of these documents and strongly advise that they do not send originals.                                                                                                    | The address to send the request to is. <b>Customer Support Centre</b> , <b>Experian PLC</b> , <b>PO Box 8000</b> , <b>Nottingham</b> , <b>NG80 TWF</b> Delivery information: Oversees reports are processed within the normal statutory timeframes and are then sent by airmail. Royal Mail advertees airmail delivery to Western Europe within three working days Delivery to Western Europe within five working days Delivery to the rest of the world within seven working days Delivery to the rest of the world within seven to a BFPO address Delivery to the rest of the world within seven working days Delivery to the rest of the world within seven working days Delivery to the rest of the World BFPO Number Delivery the rest of the Name and DOB Delivery to the rest of their Armed Forces photo identification Delivery their address fielder Delivery their address fielder Delivery the rest of their Armed Forces photo identification Delivery their address fielder Delivery their address fielder Delivery t |            |
| Delivery information: Overseas reports are processed within the normal statutory timeframes and are then sent by airmail. Royal Mail advertise the airmail delivery times as follows:   Delivery to Western Europe within three working days Delivery to Eastern Europe within three working days Delivery to Eastern Europe within three working days Delivery to the rest of the world within seven working days Applying for a report from a BFPO (British Forces Post Office) address Any customer seeking a copy of a credit report to be sent to a BFPO address must provide the following  A completed copy of a letter requesting a credit report including a unit stamp and signature from their immediate commanding officer confirming their identity. This must also include:  Service No / Rank / Name Unit / Regiment BFPO Number Study of either full Name and DOB Full 6 year address history  A copy of their Armed Forces photo identification A copy of their Armed Forces photo identification A copy of their Armed Forces photo identification A copy of their Armed Forces photo copies of these documents and strongly advise that they do not send originals.                                                                                                    | Delivery information: Overseas reports are processed within the normal statutory timeframes and are then sent by airmail. Royal Mail advertise airmail delivery times as follows:  Delivery to Western Europe within three working days Delivery to Eastern Europe within five working days Delivery to Eastern Europe within five working days Delivery to the rest of the world within seven working days Delivery to the rest of the world within seven working days Applying for a report from a BFPO (British Forces Post Office) address Any customer seeking a copy of a credit report to be sent to a BFPO address must provide the following A completed copy of a letter requesting a credit report including a unit stamp and signature from their immediate commanding officer confirming their identity. This must also include:  Service No / Rank / Name Unit / Regiment B BFPO Number C Customer Full Name and DOB Full 6 year address history A copy of either their passport, birth certificate or driving license A copy of either their passport, birth certificate or driving license A copy of their Armed Forces photo identification A completed report to prote identification A copy of their Armed Forces photo identification                                                                                                    |            |
| Delivery to Western Europe within three working days     Delivery to Eastern Europe within five working days     Delivery to the rest of the world within seven working days  Applying for a report from a BFPO (British Forces Post Office) address Any customer seeking a copy of a credit report to be sent to a BFPO address must provide the following      A completed copy of a letter requesting a credit report including a unit stamp and signature from their immediate commanding officer     confirming their identity. This must also include:         Service No / Rank / Name         Unit / Regiment         BFPO Number         Customer Full Name and DO8         Full 6 year address history          A copy of their Armed Forces photo identification         A copy of their Armed Forces photo identification         A copy of their Armed Forces photo copies of these documents and st                          | Delivery to Western Europe within three working days     Delivery to Eastern Europe within five working days     Delivery to the rest of the world within seven working days     Delivery to the rest of the world within seven working days     Applying for a report from a BFPO (British Forces Post Office) address     Any customer seeking a copy of a credit report to be sent to a BFPO address must provide the following     A completed copy of a letter requesting a credit report including a unit stamp and signature from their immediate commanding officer     confirming their identity. This must also include:         Service No / Rank / Name         Unit / Regiment         BFPO Number         Customer Full Name and DOB         Full 6 year address history         A copy of either their passport, birth certificate or driving license         A copy of either Armed Forces photo identification         A copy of their Armed Forces photo identification                                                                                                    | intise the |
| Applying for a report from a BFPO (British Forces Post Office) address         Any customer seeking a copy of a credit report to be sent to a BFPO address must provide the following         • A completed copy of a letter requesting a credit report including a unit stamp and signature from their immediate commanding officer confirming their identity. This must also include:         • Service No / Rank / Name         • Unit / Regiment         • BFPO Number         • Customer Full Name and DO8         • Full 6 year address history         • A copy of either their passport, birth certificate or driving license         • A copy of their Armed Forces photo identification         • A cheque or postal order for £2         Explain to the customer that we will accept photocopies of these documents and strongly advise that they do not send originals.                                                                                                    | Applying for a report from a BFPO (British Forces Post Office) address         Any cuatomer seeking a copy of a credit report to be sent to a BFPO address must provide the following         • A completed copy of a letter requesting a credit report including a unit stamp and signature from their immediate commanding officer confirming their identity. This must also include:         • Service No / Rank / Name         • Unit / Regiment         • BFPO Number         • Customer Full Name and DOB         • Full 6 year address history                                                                                                    |            |
| Any customer seeking a copy of a credit report to be sent to a BFPO address must provide the following  A completed copy of a letter requesting a credit report including a unit stamp and signature from their immediate commanding officer confirming their identity. This must also include:  Service No / Rank / Name Subit / Regiment BFPO Number Customer Full Name and DO8 Full 6 year address history  A copy of their Armed Forces photo identification A cheque or postal order for £2 Explain to the customer that we will accept photocopies of these documents and strongly advise that they do not send originals.                                                                                                    | Any cuatomer seeking a copy of a credit report to be sent to a BFPO addreas must provide the following  A completed copy of a letter requesting a credit report including a unit stamp and signature from their immediate commanding officer confirming their identity. This must also include:  Service No / Rank / Name Unit / Regiment BFPO Number Customer Full Name and DO8 Full 6 year address history  A copy of either their passport, birth certificate or driving license A copy of either their passport, birth certificate or driving license A copy of their Armed Forces photo identification Customer content and the forces photo identification Customer content and the forces photo identification Customer content and the forces photo identification Customer content and the forces photo identification Customer content and the forces photo identification Customer content and the forces photo identification Customer content and the forces photo identification Customer content and the forces photo identification Customer content and the forces photo identification Customer content and the forces photo identification Customer content and the forces photo identification Customer content and the forces photo identification Customer content and the forces photo identification Customer content and the forces photo identification Customer customer cust                               |            |
| <ul> <li>A completed copy of a letter requesting a credit report including a unit stamp and signature from their immediate commanding officer confirming their identity. This must also include:         <ul> <li>Service No / Rank / Name</li> <li>Unit / Regiment</li> <li>BFPO Number</li> <li>Customer Full Name and DO8</li> <li>Full 6 year address history</li> </ul> </li> <li>A copy of either their passport, birth certificate or driving license</li> <li>A copy of their Armed Forces photo identification</li> <li>A cheque or postal order for £2</li> <li>Explain to the customer that we will accept photocopies of these documents and strongly advise that they do not send originals.</li> </ul>                                                                                                    | <ul> <li>A completed copy of a letter requesting a credit report including a unit stamp and signature from their immediate commanding officer confirming their identity. This must also include:         <ul> <li>Service No / Rank / Name</li> <li>Unit / Regiment</li> <li>BFPO Number</li> <li>Customer Full Name and DOB</li> <li>Full 6 year address history</li> </ul> </li> <li>A copy of either their passport, birth certificate or driving license</li> <li>A copy of their Armed Forces photo identification</li> <li>A copy of their Armed Forces photo identification</li> </ul>                                                                                                    |            |
| Service No / Rank / Name     Unit / Regiment     BFPO Number     Customer Full Name and DOB     Customer Full Name and DOB     Full 6 year address history      A copy of either their passport, birth certificate or driving license     A copy of their Armed Forces photo identification     A cheque or postal order for E2 Explain to the customer that we will accept photocopies of these documents and strongly advise that they do not send originals.                                                                                                    | Service No / Rank / Name     Unit / Regiment     BFPO Number     Customer Full Name and DO8     Full 6 year address history     A copy of either their passport, birth certificate or driving license     A copy of their Armed Forces photo identification     A copy of their Armed Forces photo identification                                                                                                    | 5cer       |
| <ul> <li>A copy of either their passport, birth certificate or driving license</li> <li>A copy of their Armed Forces photo identification</li> <li>A cheque or postal order for E2</li> <li>Explain to the customer that we will accept photocopies of these documents and strongly advise that they do not send originals.</li> </ul>                                                                                                    | A copy of either their passport, birth certificate or driving license     A copy of their Armed Forces photo identification     A checking or postel ender for F2                                                                                                    |            |
| Explain to the customer that we will accept photocopies of these documents and strongly advise that they do not send originals.                                                                                                    | <ul> <li>A checke or postal order for E2</li> </ul>                                                                                                    |            |
|                                                                                                    | Explain to the customer that we will accept photocopies of these documents and strongly advise that they do not send originals.                                                                                                    |            |

### SECTION 3 STEP 1 – PERSONAL DETAILS

# 3.1 Entering the Personal Details

When the user initiates the report ordering process from the landing page, the screen on the left is displayed with Step 1 expanded.

As users will expect to enter their name and address but they may question what we will use their email address for (so a field help may be useful).

The mandatory fields are clearly marked with an asterisk, and a yellow background in the field.

When they have entered all of the details they click Continue.

| A world of imaight                                                   | Your Experian £                                                      | 2 Statutory Credit R                                                                                                    | teport                                                                                                    |                                                                                   |
|----------------------------------------------------------------------|----------------------------------------------------------------------|----------------------------------------------------------------------------------------------------|----------------------------------------------------------------------------------------------------|-----------------------------------------------------------------------------------|
| Order your Sta                                                       | tutory Credit Repor                                                  | t                                                                                                    | Denotes mendatory information                                                                                                    | Cancel                                                                            |
| In order for us to verify have lived at in the last a                | your details and ensure the acc<br>six years. If you are applying fo | uracy of your report we need to collec<br>or a Credit Report from a BFPO or o                                                                                                    | t information about you and the UK ad-<br>overseas address you will need to ord                                                                                                    | dresses you<br>er by post                                                         |
| Step 1 of 3 > Per                                                    | sonal Details                                                        |                                                                                                    |                                                                                                    |                                                                                   |
| • 🗆 I have read and up                                               | derstand the <u>privacy statement</u>                                | and consent to the identity verification                                                                                                    | and fraud prevention procedures it de                                                                                                    | scribes.                                                                          |
| Title     Title     Forename     Middle Name     Surname     Surname | Ar 21<br>Richard                                                     | Date of Birth     Email Address     Confirm Email     Telephone No.                                                                                                    | dd mm yyyy                                                                                                    | ontinue                                                                           |
| Step 2 of 3 > Add                                                    | Iress Details                                                        |                                                                                                    |                                                                                                    |                                                                                   |
| Step 3 of 3 > Pay                                                    | ment Details                                                         |                                                                                                    |                                                                                                    |                                                                                   |
| FADs ( Privacy Policy )                                              | Cookies Contectus                                                    | Dan in the according variant of the off<br>Expenses Urb is authorized and regular<br>company organization variants (SCSU)<br>Regulational allow obtained constraints<br>© 2014 Expenses Urb All regime reso | enstition and within this also, please silves part forwards<br>and by the Freemail Danished Australity. Expension 1.07<br>House: Expense Way, NET Baserees Parts, Notington<br>work | Tarline you leave.<br>In registronal in England and Wales onder Ne<br>1 NGBU 122. |
|                                                                      |                                                                      | 1.11                                                                                                    | Shtemet   Protected Mod                                                                                                    | de On 🥳 + 🔍 100% +                                                                |

#### 3.2 **Privacy Statement**

When the user clicks on the 'privacy statement' link a popup window is opened containing the policy.

There are a few issues with the current privacy policy page:

- The branding is in the old style so need to be updated
- The same page is shown when they click the link in either landing pages (2.1/2.2)
- The Back button always returns the user to the Wiseconsumer landing page (jn the same window) which is confusing if you are using the Experian landing page. You can actually have both landing pages opened at the same time

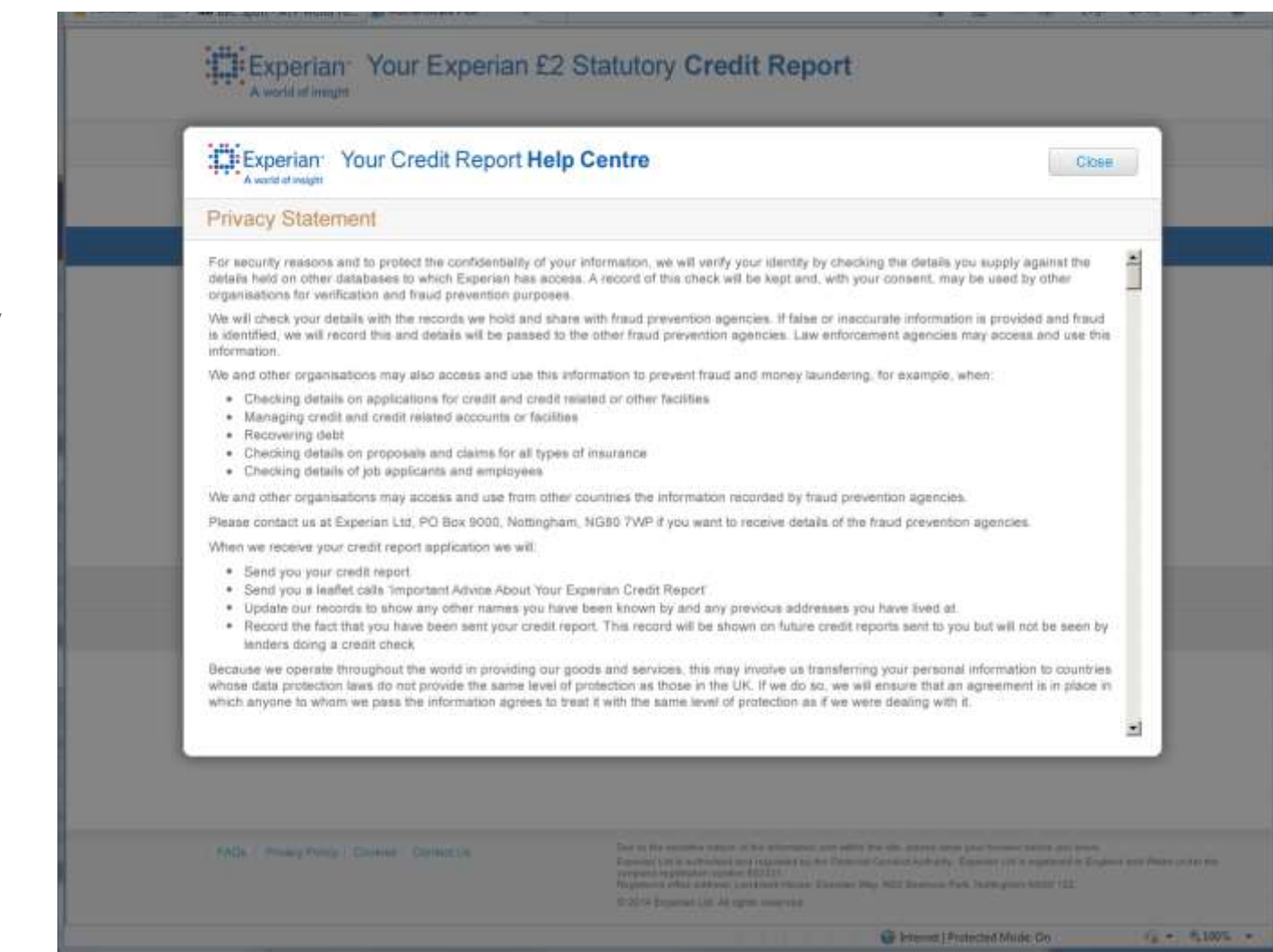

### 3.3 Error Handling

When the user submits their details several types of validation are carried out:

- Has mandatory information been entered?
- Has the consent check box been checked?
- Have any invalid characters been entered?
- Are dates valid?
- Do email addresses match?

The screens on the right illustrate 2 use cases:

- the user has tried to submit the details without entering all of the mandatory information
- 2. the user has entered different information in the email and email confirmation fields
- 3. the user has manually entered a date in the future

The screens displayed in the case of a system failure are described in section 7.

| 🛕 Please comp | lete the mandatory fields |                  |                                                  |
|---------------|---------------------------|------------------|--------------------------------------------------|
| * Title:      |                           | * Date of Birth: |                                                  |
| * Forename:   |                           | * Email Address: |                                                  |
| Middle Name:  |                           | * Confirm Email: |                                                  |
| * Surname:    |                           | Telephone No.:   |                                                  |
|               |                           |                  |                                                  |
|               |                           |                  |                                                  |
| * Title:      | Mr                        | * Date of Birth: | 14 February 💽 1974                               |
| * Forename:   | Richard                   | * Email Address: | rsmart@hotmail.com                               |
| Middle Name:  |                           | * Confirm Email: | rsnart@hotmail.com                               |
| * Surname:    | Smart                     |                  | ⚠️ Your email addresses do not match.            |
|               |                           | Telephone No.:   |                                                  |
|               |                           |                  |                                                  |
|               |                           |                  |                                                  |
| * Title:      | Mr                        | * Date of Birth: | 14 February 💽 2015                               |
| * Forename:   | Richard                   |                  | Invalid date. Please re-enter the Date of Birth. |
| Middle Name:  |                           | * Email Address: |                                                  |
| * Surname:    | Smart                     | * Confirm Email: |                                                  |
|               |                           | Telephone No.:   |                                                  |

### SECTION 4 STEP 2 – ADDRESS DETAILS

When the user has successfully entering their Personal Details the Address Details section will be displayed.

Initially, this will contain fields for the time at address, House No./Name and Postcode. Only UK addresses can be validated so overseas or BFPO do not need to be collected.

Help has been provided on the types of addresses that can be input.

#### 4.1 Entering a UK Address

The user must select:

- The month and year that they lived at the address from and to. If this is their current address then they can select 'Present' in the 'to' address field.
- A House name and/or House Number
- A Postcode

The user can then click 'Find Address' to initiate a search. Alternatively they can enter their address manually and not perform a search (see 4.2).

This will result in one of the following outcomes:

- Address could not be targeted
- A single address match is found
- Multiple address matches are found
- System Error (see section 7)

| A world of insight                                           | TOULEX                                 | pendir 22 c                                 | naturoly o                                                      | rean nepon                                                                                  |                                                                     |                                                                                  |
|--------------------------------------------------------------|----------------------------------------|---------------------------------------------|-----------------------------------------------------------------|---------------------------------------------------------------------------------------------|---------------------------------------------------------------------|----------------------------------------------------------------------------------|
| Order your Cred                                              | iit Report                             |                                             |                                                                 | • Derstitie                                                                                 | nandatory information                                               | Cancel                                                                           |
| In order for us to verify yo<br>have lived at in the last so | our details and e<br>k years. If you i | ensure the accuracy<br>are applying for a C | af your report we n<br>redit Report from                        | eed to collect informatio<br>a BFPO or overseas a                                           | n about you and the UK a<br>ddness you will need to <mark>or</mark> | ddresses you<br>der by post                                                      |
| Step 1 of 3 > Pers                                           | onal Detail                            | S                                           |                                                                 |                                                                                             |                                                                     | Edit                                                                             |
| Step 2 of 3 > Add                                            | ress Details                           | i i                                         |                                                                 |                                                                                             |                                                                     |                                                                                  |
| I lived at this address     Please enter a House             | from.<br>Its<br>Wumber and/o           | 로  <br>로  <br>r House Name                  | 2<br>2                                                          |                                                                                             |                                                                     |                                                                                  |
| House No:                                                    |                                        |                                             |                                                                 |                                                                                             |                                                                     |                                                                                  |
| * Postcode                                                   |                                        | Manually Enter                              | Address                                                         |                                                                                             |                                                                     |                                                                                  |
| I" This is my current a                                      | ddress                                 | Find Addre                                  | 65                                                              |                                                                                             |                                                                     |                                                                                  |
| Step 3 of 3 > Payr                                           | nent Detail                            | 5                                           |                                                                 |                                                                                             |                                                                     |                                                                                  |
| FACs Privacy Policy C                                        | ookees   Comacti                       | un ()                                       | Due in the second-<br>trapense Lid is and<br>compare regulation | reations of the information and off<br>orbital and ingulated by the Fina<br>monitor 055521. | m Bacala, ghann dhar ynar braw<br>an Cardact falfarfy. Tigarlar (7  | er helten von heren.<br>I is registeret is Frighent and Malen -<br>an bildet 177 |

#### 4.1.1 Address Not Targeted

The address could not be targeted so a message is displayed that requests the user to check it and enter again.

| Experian You                                                                                                    | r Experian £                                                                                                    | 2 Statut                                     | ory Credit Report                                                                                                    |
|----------------------------------------------------------------------------------------------------|----------------------------------------------------------------------------------------------------|----------------------------------------------|----------------------------------------------------------------------------------------------------|
| Order your Credit Re                                                                                                    | eport                                                                                                    |                                              | Devices mandatory information     Gancel                                                                                                    |
| in arder for us to verify your dete<br>have lived at in the last six years                                                                                                    | ils and ensure the accu<br>If you are applying fo                                                                      | racy of your i<br>r a Credit Re              | aport we need to collect information about you and the UK addresses you<br>port from a BFPO or overseas address you will need to order by post                                                                                                    |
| Step 1 of 3 > Personal I                                                                                                    | Details                                                                                                    |                                              | Edit                                                                                                    |
| Step 2 of 3 > Address I                                                                                                    | Details                                                                                                    |                                              |                                                                                                    |
| Please entire your current UK add<br>verify UK addresses only. Occasio<br>automatically changed to the offic<br>> Find out about how we use your<br>Please enter your UK addres | ress followed by any pre<br>naity, an official address<br>al version of your addre<br>address information<br>s details | rvious address<br>s in aŭghtly diffi<br>168. | es in the last 6 years. Any overseale addresses do not need to be entered as we<br>rent from the one you commonly use. If this is the case, your entry is                                                                                                    |
| • I lived at this address from:                                                                                                    | January 🔛                                                                                                    | 2014 🔳                                       |                                                                                                    |
| to                                                                                                    | Present 👱                                                                                                    | 1                                            |                                                                                                    |
| Please enter a House Numb<br>House Name:     House Name:     Postcode     MN1 1NM     Unable to target address<br>entered or manually entered     This is my current address    | Manusty E<br>Manusty E<br>Please check the detail<br>the address.                                                      | nter Address<br>s you have<br>Address        |                                                                                                    |
| Step 3 of 3 > Payment I                                                                                                    | Details                                                                                                    |                                              |                                                                                                    |
| FACE Privacy Policy Concess                                                                                                    | Contact Us                                                                                                    | Dve<br>Exer<br>Rep<br>Rep<br>0 20            | n the assessment reactions of the information and within this adu, piloase down your innovation for them your haves.<br>Into LLI is a referenced and engineered by the Provinsial Constant Authority. Engineeric ILI is regarised in Congress and Wales arease the<br>any regarised in names (05111)<br>and of their address. Canonical Theorem. Engineeric Wale, NO2 Basimens Park, NotEngineeri (GBB 122,<br>14 Experime LSE AF option Logith recomment. |
|                                                                                                    |                                                                                                    |                                              | 🕒 Internet   Protected Mode: On 🛛 🖓 = 🔍 100% -                                                                                                    |

#### 4.1.2 Single Address Found

If a single address is found the full address fields are displayed and populated with the address.

Occasionally an official address will be slightly different from the one commonly used. In this case, the address will be automatically changed to the official version of the address from our system.

The user then has 3 options:

- They can edit the address details. If they make any changes the 'Add Address' button label will change to 'Find Address' and they will have to perform a new address search.
- Click 'Use this Address' to add it to the Address History (4.3).
- Click 'Reset' to return to the blanked out address entry (4.1)

| Order your                                                     | Credit R                                          | eport                                                |                             |                      |                                | Denotes mandatory information     Gancel                                                                                                    |
|----------------------------------------------------------------|---------------------------------------------------|------------------------------------------------------|-----------------------------|----------------------|--------------------------------|----------------------------------------------------------------------------------------------------|
| In order for us to vi<br>have lived at in the                  | erifly your deb<br>last six years                 | alls and ensure<br>If you are <b>app</b>             | the accu<br>liying for      | racy of y<br>a Credi | our rep<br>t Repo              | ort we need to collect information about you and the UK addresses you<br>of from a BFPO or overseas address you will need to <u>order by post</u>                                                                      |
| Step 1 of 3 >                                                  | Personal                                          | Details                                              |                             |                      |                                | Edt                                                                                                    |
| Step 2 of 3 >                                                  | Address I                                         | Details                                              |                             |                      |                                |                                                                                                    |
| evtorratically chan<br>► Eind out about he<br>Please enter you | ged to the offic<br>ow we use you<br>ur UK addres | olai version of yo<br>r address inform<br>ss details | our addre:<br><u>Nation</u> | 55.                  |                                |                                                                                                    |
| <ul> <li>Lived at this a</li> </ul>                            | ddress from                                       | January                                              | 2                           | 2014                 | 2                              |                                                                                                    |
|                                                                | to                                                | Present                                              | 1                           |                      | -                              |                                                                                                    |
| House No.                                                      | 1                                                 | Flat                                                 | No:                         |                      |                                |                                                                                                    |
| House Name                                                     | -                                                 |                                                      | 11-                         |                      |                                |                                                                                                    |
| Street:                                                        | Main Street                                       | t                                                    |                             |                      |                                |                                                                                                    |
| District                                                       | -                                                 |                                                      |                             |                      |                                |                                                                                                    |
| Town                                                           | Maintown                                          |                                                      |                             |                      |                                |                                                                                                    |
| County                                                         | Mainahire                                         |                                                      |                             |                      | _                              |                                                                                                    |
| Country                                                        | Mainland                                          |                                                      |                             |                      | (1                             |                                                                                                    |
| * Postcode                                                     | MN1.1NM                                           |                                                      |                             |                      |                                |                                                                                                    |
| F This is my cu                                                | wrent address                                     | 11                                                   | Use th                      | is Addre             | 65.)                           |                                                                                                    |
|                                                                |                                                   |                                                      |                             |                      |                                |                                                                                                    |
| Step 3 of 3 >                                                  | Payment                                           | Details                                              |                             |                      |                                |                                                                                                    |
|                                                                |                                                   |                                                      |                             |                      |                                |                                                                                                    |
|                                                                |                                                   |                                                      |                             |                      | Die to B                       | a standing region of the information and white Way also advant these and income for two and income                                                                                                    |
| TACA Privacy Po                                                | Any Convers                                       | Constit Us                                           |                             |                      | and the second                 |                                                                                                    |
| FACa Privaty Po                                                | Couries                                           | Contract Us                                          |                             |                      | Expering<br>company<br>Pageler | LLE is automate per equilated by the Personal Candida Automy, Experiences (2) is regiment in England and Wiley and in the<br>regimentation number 603111 of other sectors way, 902 Baseress Park, Notherpary 6281 122. |

#### 4.1.3 Multiple Addresses Found

If multiple residences are found at a single address (such as flats or apartments) a list of the matches is displayed.

If the user cannot find their address on the list they can re-enter the details and perform another search.

If the user changes any of the address details the 'Use this Address' button will change to 'Find Address' as the user will have to perform another search.

| CIT AND DOC Shine with the                                                                                                    |                                                                                                  |                                                                                                    | <u> </u>                                                 |                        |                                                                                                    |
|----------------------------------------------------------------------------------------------------|--------------------------------------------------------------------------------------------------|----------------------------------------------------------------------------------------------------|----------------------------------------------------------|------------------------|----------------------------------------------------------------------------------------------------|
| Experia<br>A world of in                                                                                                    | an You                                                                                           | Experiar                                                                                                    | £2 Sta                                                   | atuto                  | ry Credit Report                                                                                                    |
| Order your                                                                                                    | Credit Re                                                                                        | port                                                                                                    |                                                          |                        | Denotes mandatory information     Cancel                                                                                                    |
| In andier for us to ve<br>have lived at in the                                                                                            | arify your detai<br>last six yeere                                                               | is and ensure the<br>If you are <b>apply</b> in                                                                                  | accuracy of )<br>og for a Cred                           | rour nap<br>lit Repo   | ort we need to collect information about you and the UK addresses you<br>it from a BFPO or overseas address you will need to <u>order by post</u> .  |
| Step 1 of 3 >                                                                                                    | Personal [                                                                                       | Details                                                                                                    |                                                          |                        | Edit                                                                                                    |
| Step 2 of 3 >                                                                                                    | Address D                                                                                        | etails                                                                                                    |                                                          |                        |                                                                                                    |
| Please enter your o<br>verify LIK addresses<br>automatically chang<br>> Find out about ho<br>Please enter you                             | urrent UK addr<br>s-only Occasio<br>ged to the office<br>www.use.your<br>ur UK address           | ess followed by an<br>vally, an official ad<br>al version of your a<br>address informatic<br>s details                           | y provious ad<br>dress is slight<br>iddress.<br>on       | idnessør<br>ly differi | in the last 5 years. Any overseas addresses do not need to be entered as we<br>not from the one you commonly use. If this is the case, your entry is |
| < 1 lived at this a                                                                                                    | ddress Nom<br>10:                                                                                | January<br>Present                                                                                                    | 코리 2014<br>프리                                            | 1                      |                                                                                                    |
| Hause No.<br>Hause Name                                                                                                    | 1.                                                                                               | Flat No.                                                                                                    | 5                                                        |                        |                                                                                                    |
| District                                                                                                    | Main Street                                                                                      |                                                                                                    |                                                          |                        |                                                                                                    |
| Town                                                                                                    | Maintown                                                                                         |                                                                                                    |                                                          |                        |                                                                                                    |
| County.                                                                                                    | Mainshire                                                                                        |                                                                                                    |                                                          |                        |                                                                                                    |
| * Pastcode                                                                                                    | MN1 1NM                                                                                          |                                                                                                    |                                                          |                        |                                                                                                    |
| This is my co                                                                                                    | ment address<br>et, Mantoen, Mar<br>et, Mantoen, Mar                                             | nethine. Mainland Mic                                                                                                    | Ise this Addre                                           | *                      |                                                                                                    |
| Plant 3, 1 Main Gine<br>Plant 4, 1 Main Binn<br>Flant 5, 1 Main Gen<br>Flant 9, 1 Main Gen<br>Plant 7, 1 Main Gen<br>Flant 1, 1 Main Binn | ek Maintown, Man<br>et Maintown, Man<br>et Maintown, Man<br>et Maintown, Man<br>et Maintown, Man | ndore, Maestand We<br>ndore, Maestand We<br>ndore, Maestand We<br>ndore, Maestand We<br>ndore, Maestand We<br>ndore, Maestand We | 1 1144<br>1 1144<br>1 1144<br>1 1144<br>1 1144<br>1 1144 |                        |                                                                                                    |
| Step 3 of 3 >                                                                                                    | Payment C                                                                                        | letails                                                                                                    |                                                          |                        |                                                                                                    |

| f the user does not have the formation then they can                         | he mandator<br>enter the add     | y<br>dress          | Experian Your Expe                                                                                                    | ian £2 S                                                      | tatutory C                                                                                                    | redit Report                                                                                                    |                                                                                         |
|------------------------------------------------------------------------------|----------------------------------|---------------------|----------------------------------------------------------------------------------------------------|---------------------------------------------------------------|----------------------------------------------------------------------------------------------------|----------------------------------------------------------------------------------------------------|-----------------------------------------------------------------------------------------|
| nanually.                                                                    |                                  |                     | Order your Credit Report                                                                                                    |                                                               |                                                                                                    | Denotes mandatury information                                                                                                    | Cancel                                                                                  |
| licking the 'Manually Ent                                                    | er Address' l<br>ss fields (righ | ink will<br>t).     | In order for us to verify your details and ensu-<br>have lived at in the last six years. If you are a                                                                                                    | e the accuracy<br>phying for a C                              | of your report we r<br>redit Report from                                                                                      | need to collect information about you and the UK ad<br>a BFPO or overseas address you will need to ord                                                                                                    | dresses you.<br>er by post                                                              |
| • Viscout at this address from                                               | -                                | -                   | Step 1 of 3 > Personal Details                                                                                                    |                                                               |                                                                                                    |                                                                                                    | Edit                                                                                    |
| * I lived at this address from:                                              |                                  |                     | Step 2 of 3 > Address Details                                                                                                    |                                                               |                                                                                                    |                                                                                                    |                                                                                         |
| Please enter a House Number and/c House No.                                  | r House Name                     |                     | Please enter your ownent UK address followed<br>venty UK addresses only. Occasionally, an offic<br>externationly changed to the official version of<br>> Find out about how we use your address refor<br>Please enter your UK address details | by any previous<br>al address is si<br>rour address<br>mation | addresses in the li<br>ghtly different from                                                                                   | ast 5 years. Any overseas addresses do not need to t<br>the one you commonly use. If this is the case, your e                                                                                                    | be antered as we<br>ntry is                                                             |
| House Name:                                                                  | The second strategy              | Arthurs             | * I lived at this address from:                                                                                                    |                                                               | *1                                                                                                    |                                                                                                    |                                                                                         |
| Postcode:                                                                    | Manually Enter                   | Address             | in                                                                                                    | 1                                                             | 2                                                                                                    |                                                                                                    |                                                                                         |
| This is my current address                                                   | Find Addr                        | 259                 | House No.                                                                                                    | et No.                                                        | L.                                                                                                    |                                                                                                    |                                                                                         |
| he user populates the fie<br>ddress' to add it to the hi                     | lds then click<br>story.         | ks 'Add             | House Name                                                                                                    |                                                               |                                                                                                    |                                                                                                    |                                                                                         |
| he 'Manually Enter Addro<br>Jse Address Finder' so th<br>ne original method. | ess' link char<br>ne user can r  | nges to<br>eturn to | Town:<br>County<br>County<br>County<br>* Postcode:                                                                                                    | Use this Ac                                                   | lduess                                                                                                    |                                                                                                    |                                                                                         |
|                                                                              |                                  |                     | Step 3 of 3 > Payment Details                                                                                                    |                                                               | One to the association<br>Expansion List in other<br>merganysis vigilation<br>Registerers of States as<br>30 2014 Expension 1 | e values of the estimated and astro this also please they your become<br>formed out organized by the Postando Cardina Astrony, Theorem 147<br>is comment Stations former: Lapored Wile, WEI Baseven Post Astronype<br>Lie. Al optimizer stream | Santanan yaka kunanos.<br>Langanaran da Disglacand anad Makko kunaka dhar<br>Milako 122 |

| 4.3 Adding an address to the history                                                                                                    | Experian Your Experian £2 Statutory Credit Report                                                                                                    |                                                                                                    |  |  |  |  |  |  |
|----------------------------------------------------------------------------------------------------|----------------------------------------------------------------------------------------------------|----------------------------------------------------------------------------------------------------|--|--|--|--|--|--|
| When the user adds the address by clicking<br>'Use this Address' it is moved to the address                                                      | Order your Credit Report                                                                                                    | Dervices mandatury information     Gancel                                                                                                    |  |  |  |  |  |  |
| history on the right.<br>The user can add as many addresses to their                                                                             | In order for us to verify your details and ensure the accuracy of your repo<br>have lived at in the last six years. If you are <b>applying for a Credit Repo</b> r                                                                                                    | In twe need to collect information about you and the UK addresses you.<br>I from a BFPO or overseas address you will need to <u>order by post</u> .                                                                                                    |  |  |  |  |  |  |
| history as they want (up to 9) but we recommend that they add the UK addresses                                                                   | Step 1 of 3 > Personal Details                                                                                                    | East                                                                                                    |  |  |  |  |  |  |
| they have lived at for the past 6 years.                                                                                                    | Step 2 of 3 > Address Details                                                                                                    |                                                                                                    |  |  |  |  |  |  |
| The example on the right illustrates a user<br>adding a current address to their history.<br>When they have added an address they can<br>either: | Please enter your current UK address followed by any previous addresses<br>venty UK addresses only. Occasionally, an othicial address is slightly differen<br>externationly changed to the afficial version of your address.<br>> Find out about how we use your address information<br>Please enter your UK address details | er the last 6 years. Any overseas addresses do not need to be entered as we<br>it from the one you commonly use. If this is the case, your entry is<br>Address History                                                                                                    |  |  |  |  |  |  |
| <ul> <li>click 'Add Another Address' (see 4.4)</li> <li>click 'Continue' to move to the port stop. If</li> </ul>                                 | * Hived at this address from: January 2 2014 2<br>10: Present 2 2                                                                                                    | We excommend that you excland your UK addeeses<br>for the last 5 years to ansure the accuracy of your<br>Credit Report. Please entry anticher addeese on the<br>left or attack. Continue to use the addeeses.                                                                                                    |  |  |  |  |  |  |
| the user has not ticked the confirmation<br>check box then they will be requested to                                                             | House No: 1 Flat No.                                                                                                    | January 2014 - Present                                                                                                    |  |  |  |  |  |  |
| do so before continuing.                                                                                                    | Street. Main Street.                                                                                                    | Add Another Address                                                                                                    |  |  |  |  |  |  |
|                                                                                                    | Tpwn: Maintown                                                                                                    | Continue                                                                                                    |  |  |  |  |  |  |
|                                                                                                    | County: Mainshire<br>Country: Mainland                                                                                                    | detavis i have provided are correct.                                                                                                    |  |  |  |  |  |  |
|                                                                                                    | * Postcode: MN1 1NM                                                                                                    |                                                                                                    |  |  |  |  |  |  |
|                                                                                                    | This is my current address     Use this Address  Step 3 of 3 > Payment Details                                                                                                    |                                                                                                    |  |  |  |  |  |  |
|                                                                                                    |                                                                                                    |                                                                                                    |  |  |  |  |  |  |
|                                                                                                    | PADa Privacy Policy Cookies Cantact Us Department<br>Represent<br>Represent<br>Represent<br>Represent<br>Represent<br>Represent                                                                                                    | e annulline locker of the extremental and aufter this who, peaker likely place browner builder para locker.<br>Lift is authorized and segurated by the Pleasance Cavitati Autoryty. Theorems Lift is segurated to The factor and Walve Locker the<br>application constant M22331.<br>I of the automater M2234.<br>Applicate Life. All rights researcest. |  |  |  |  |  |  |
|                                                                                                    |                                                                                                    | 🕒 Internet   Protected Mode: On 🦿 👘 + 🔍 100% 🔸                                                                                                    |  |  |  |  |  |  |

| I.4 Adding additional (previous)<br>addresses                                                                                                    | Experian Your Experian £2 Statutory Credit Report                                                                                                    |  |  |  |  |
|----------------------------------------------------------------------------------------------------|----------------------------------------------------------------------------------------------------|--|--|--|--|
| A user can click 'Add Another Address' to add                                                                                                    | Order vour Credit Report   Carcel  Carcel                                                                                                    |  |  |  |  |
| We recommend that you submit your UK addresses for                                                                                                    | In order for us to verify your details and ensure the accuracy of your report we need to collect information about you and the LIK addresses you<br>have lived at in the last six years. If you are applying for a Credit Report from a BFPO or oversees address you will need to order by post                                                                                                    |  |  |  |  |
| the last 6 years to ensure the accuracy of your Credit<br>Report. Please enter another address on the left or<br>click 'Continue' to use the addresses.                                                | Step 1 of 3 > Personal Details                                                                                                    |  |  |  |  |
|                                                                                                    | Step 2 of 3 > Address Details                                                                                                    |  |  |  |  |
| Anuary 2014 - Present Edit<br>Main Street, Maintown, Mainshire, MN1 1NM                                                                                                    | Please enter your current UK address followed by any previous addresses in the last 6 years. Any overseas addresses do not need to be entered as we<br>writy UK addresses only. Occasionally, an official address is slightly different from the one you commonly use. If this is the case, your entry is<br>externatically changed to the official version of your address.<br>5 Find out about how we use your address information.                                                                                                    |  |  |  |  |
| Add Another Address Continue                                                                                                    | Please enter your UK address details Address History                                                                                                    |  |  |  |  |
| is will blank out the fields in the Address                                                                                                    | * I level at this address from:                                                                                                    |  |  |  |  |
| etails panel allowing the user to perform a<br>ew address search. You can continue to add<br>ddresses using the same process as the<br>urrent address, then click 'Continue' when<br>ou are satisfied. | House No. Flat No.   House No. Flat No.   House Name I Main Street, Maintown, Mainshine, MN1 1NM   Shoat Add Another Address   District I conten that I want to apply under Section 7 of the Daip Private No. 1998 for a cony of my Experian Credit Report and conten that the details I have provided are screet.   Country. Country.                                                                                                    |  |  |  |  |
|                                                                                                    | * Pealcode:                                                                                                    |  |  |  |  |
|                                                                                                    | Step 3 of 3 > Payment Details                                                                                                    |  |  |  |  |
|                                                                                                    | FADA Providy Plattay Cookies Contact Us     One to the second of the efforteents and selfers this use prevent they plat be prevent to be plated in the efforteent of the efforteent of the |  |  |  |  |
|                                                                                                    | 🕒 Internet   Protected Mode: On 🦷 + 💐 100%                                                                                                    |  |  |  |  |

Experian Public

| 4.5                                                                                      | Editing the Current Address                                                                        |                                                                                                    |
|------------------------------------------------------------------------------------------|----------------------------------------------------------------------------------------------------|----------------------------------------------------------------------------------------------------|
| The cu<br>'Edit' i                                                                       | urrent address can be edited by clicking the address history.                                      | Experian Your Experian £2 Statutory Credit Report                                                                                                    |
| se ent                                                                                   | er another address on the left or                                                                  | Order your Credit Report                                                                                                    |
| iue' to                                                                                  | use the addresses.                                                                                 | In order for us to verify your datals and ensure the accuracy of your report we need to collect information about you and the UK addresses you<br>have lived at in the last six years. If you are applying for a Credit Report from a BFPO or overseas address you will need to order by post.                                                                                                    |
| ent                                                                                      | Edit                                                                                               | Step 1 of 3 > Personal Details                                                                                                    |
| town,                                                                                    | Mainshire, MN1 1NM                                                                                 | Step 2 of 3 > Address Details                                                                                                    |
| The er<br>in the<br>them a                                                               | ntered address details will be displayed<br>address fields and the user can update<br>as required. | Please enter your current UK address followed by any previous addresses in the last 6 years. Any overseas addresses do not need to be entered as we verify UK addresses only. Occasionally, an official address is slightly different from the one you commonly use. If this is the case, your entry is extended to the afficial version of your address.<br>> Find out about how we use your address information<br>Please enter your UK address details<br>Address History                                                                                                    |
| They will then need to repeat the 'Find<br>Address' proces again before adding it to the |                                                                                                    | I fixed at this address from:     January      January      January      Z014      Present      Present      Present      January      January |
| history<br>details                                                                       | history again. They will be able to update any<br>details apart from the 'to' date which is set to | House No : 1 Flat No. May 2013 - Present De                                                                                                    |
| 'Prese                                                                                   | nť.                                                                                                | Street.         July 2010 - April 2013           District         3 Main Street, Maintown, Mainshire, MN1 1NM                                                                                                    |
|                                                                                          |                                                                                                    | Town Maintown November 1988 - June 2018 Deem                                                                                                    |
|                                                                                          |                                                                                                    | County Maintaind                                                                                                    |
|                                                                                          |                                                                                                    | * Postcode: MN3 1NM                                                                                                    |
|                                                                                          |                                                                                                    | This is my current address     Use this Address     Use this Address     Continue that it earths apply arder Sector 7 of the Cost Paterton Act 1986 for e cost of any     Continue     detail I have provided are correct.     Continue                                                                                                    |
|                                                                                          |                                                                                                    | Step 3 of 3 > Payment Details                                                                                                    |
|                                                                                          |                                                                                                    | FADs         Provincy Postcy         Cookies         Claritant U.s           Galaries U.S. No. 100         Claritant U.S.         Claritant U.S.         Claritant U.S.         Claritant U.S.           Statistic U.S. No. 100         Claritant U.S.         Claritant U.S.         Claritant U.S.         Claritant U.S.         Claritant U.S.           Statistic U.S.         Claritant U.S.         Claritant U.S. </td                                                                                                    |
|                                                                                          |                                                                                                    | 😝 Internet   Protected Mode: On 🛛 🖓 + 💐 100% 🔸                                                                                                    |

#### 4.6 Deleting an Address

Any addresses apart from the current address added to the history can be deleted by clicking 'Delete' in the address history.

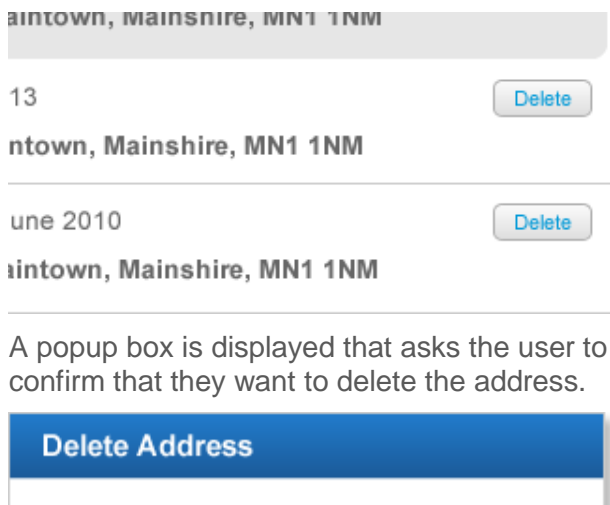

Are you sure you want to delete this address from your address history?

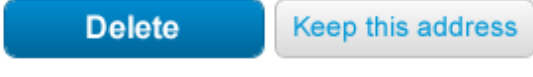

When they click Delete the address is removed.

Note: there is no Edit Address function so users have to delete an address then re-enter it to make a change.

## SECTION 5 STEP 3 – PAYMENT DETAILS

When the user has selected their addresses they will be asked to select their delivery method and enter their Payment Details.

The user must enter their card details and click Continue.

| Order your Credit Report                                                                                                    |                                                                                                 | Denotes mandatory information     Cancel                                                                                   |
|----------------------------------------------------------------------------------------------------|-------------------------------------------------------------------------------------------------|----------------------------------------------------------------------------------------------------|
| In order for us to verify your details and en<br>have lived at in the last six years. If you are                                                                | sure the accuracy of your report we need<br>applying for a Credit Report from a B               | to collect information about you and the UK addresses you<br>EPO or overseas address you will need to <u>order by post</u> |
| Step 1 of 3 > Personal Details                                                                                                    |                                                                                                 |                                                                                                    |
| Step 2 of 3 > Address Details                                                                                                    |                                                                                                 |                                                                                                    |
| Step 3 of 3 > Payment and Del                                                                                                    | ivery Details                                                                                   |                                                                                                    |
| [9] Keep me informed about Experian product<br>Please enter your payment details<br>You will only be charged 62 and your card of<br>Amount debited from account | acts, news and offers. Please un-tick the<br>details will be removed from our system w<br>62.00 | box if you do not wish to receive this information.                                                                        |
| * Card Type                                                                                                    | Visa 🔳                                                                                          |                                                                                                    |
| * Card Number                                                                                                    | 1234567887654321                                                                                |                                                                                                    |
| The second second second second second second second second second second second second second second second se                                                 |                                                                                                 |                                                                                                    |
| Card Security Number     Your name as it access on the card                                                                                                    | Mr Richard Smart                                                                                |                                                                                                    |
| Card Security Number     Your name as it appears on the card     Explay Date (Month/Year)                                                                       | Mr Richard Smart                                                                                | Make Payment                                                                                                    |
| Card Security Number     Your name as it appears on the card     Expry Date (Month/Year)                                                                        | Mr Richard Smart                                                                                | Make Payment                                                                                                    |

DOV 20211 CRAFT FILM

#### Additional card verification

Some banks may ask for an additional security credential such as a passphrase.

This is handling by a third party application that is displayed in the panel under the payment fields.

| Order your Credit Report                                                                                                    | Dendes mandatory information     Gancel                                                                                                    |
|----------------------------------------------------------------------------------------------------|----------------------------------------------------------------------------------------------------|
| In order for us to verify your details and en<br>have lived at in the last six years. If you and                                                                                                    | sure the accuracy of your report we need to collect information about you and the UK addresses you<br>applying for a Credit Report from a BFPO or overseas address you will need to <u>order by post</u> .                                                                                                    |
| Step 1 of 3 > Personal Details                                                                                                    |                                                                                                    |
| Step 2 of 3 > Address Details                                                                                                    |                                                                                                    |
| Step 3 of 3 > Payment and Del                                                                                                    | ivery Details                                                                                                    |
| <ul> <li>Post my Credit Report to 1 Main Street.</li> <li>Post my Pasikley so I can download at<br/>A unique Pasikley will be posted to you v</li> <li>Keep me informed about Experian prod</li> </ul> | Maintown, Mainshire, MN1 1NM<br>digital copy of my Credit Report using our secure on-line service<br>with 5 working days which will allow you to log into a secure area of our site and view your report.<br>ucts, news and offers. Please un-lick the box if you do not wish to receive this information.                                                                       |
| Please enter your payment details<br>You will only be charged £2 and your card-                                                                                                    | details will be removed from our system when the payment has been accepted.                                                                                                    |
| Amount debited from account Cand Type Cand Number Cand Security Number Your name as it appears on the card Expiry Date (Month/Year)                                                                    | E2.00 Visa I234567887654321 Mr Richard Smart November I 2016 I MAke Payment                                                                                                    |
| PAGe Privacy Policy Consider Contact Us                                                                                                    | Dee in the extention orders of the information and within the advance (line part between bytes) and<br>Experiment 112 at anti-control environment by the Experiment Correlator Aprillandy. Experiment 224 is regarized on Englished and Wat<br>interpreter organization manifest (2003).<br>Requirement of this anti-control between Experiment Wat, Michigan Matthews 1424. 122 |

#### **Error Notification**

There are several types of error notification for the payment details; validation and verification.

#### **Validation Errors**

If the user clicks Continue without completing all of the mandatory fields then a message is displayed (right).

#### **Verification Errors**

When the card details are submitted they are sent to a 3<sup>rd</sup> Party for verification. If there are any problems with the search the following message is displayed:

- Card not found please check your card details
- Sorry, there has been a problem with your request please try again later

Can we return these messages to the UI?

| Amount debited from account           | £2.00             |              |
|---------------------------------------|-------------------|--------------|
| Please complete the mandatory fields  |                   |              |
| * Card Type                           | Visa              |              |
| * Card Number                         | 1234567887654321  |              |
| * Card Security Number                |                   |              |
| * Your name as it appears on the card | Mr Richard Smart  |              |
| * Expiry Date (Month/Year)            | November 🔽 2016 🔽 | Make Payment |

### SECTION 6 CONFIRMATION

When the user has successfully requested a report the final confirmation screen is displayed. The content of the window depends on the result of the final data processing done by the system. Either:

- Confirmation that a report is being sent by post
- Confirmation that a Passkey is sent by post and an email link sent
- A system error has occurred
- A payment error has occurred
- An authentication error has occurred

#### **Credit Report by Post**

If the user requested for the report to be sent by post then a message will be shown that confirms the postal address and some contact details to be used in the event of a problem.

#### **Credit Report using Online Service**

If the user requested for the report to be viewed online then a message will be shown that confirms the postal address that the Passkey will be sent to, and some contact details to be used in the event of a problem.

| Ex                                       | perian Your Experian £2 Statutory Credit Repo                       | rt          |
|------------------------------------------|---------------------------------------------------------------------|-------------|
| Thank y                                  | you for ordering a Statutory Credit Report                          | Print Cipee |
| Your reque                               | est is being processed.                                             |             |
| Your Crec                                | tit Report Reference Number is XXXXXXXXXXXXXXXXXXXXXXXXXX           |             |
| • Your Cre                               | edit Report will be sent to:                                        |             |
| Mr Rich                                  | ard Smart, 1 Main Street, Maintown, Mainshire, MN1 1NM              |             |
| <ul> <li>A confin<br/>rsmart@</li> </ul> | mation email will be sent to:<br>Photmail.com                       |             |
| Ne recom                                 | mend that you print a copy of this confirmation for your reference. |             |
| If you ha                                | ve any questions about your credit report or our service contact:   |             |
| Telephor                                 | 18 0844 481 0800                                                    |             |
| Email                                    | consumer helpdesk gluk experian com                                 |             |
| Post                                     | Experian, PO Box 8000, Nottingham NG80 7WF                          |             |

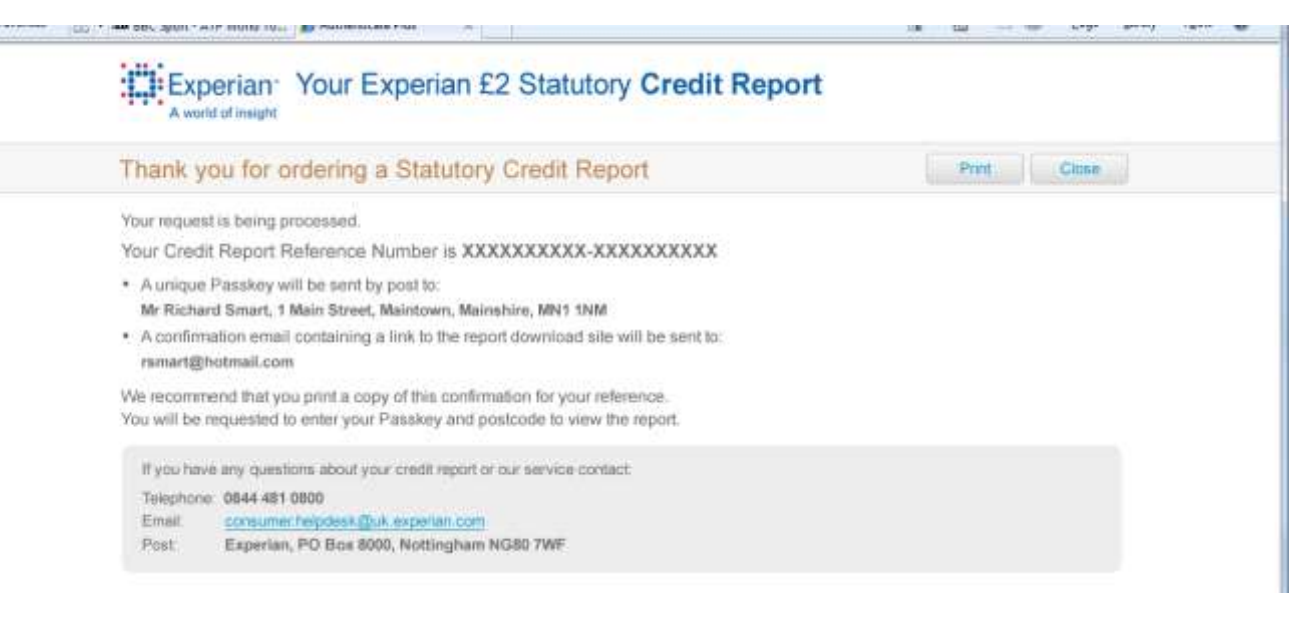

When the confirmation window is closed the user will be taken to the Consumer marketing page.

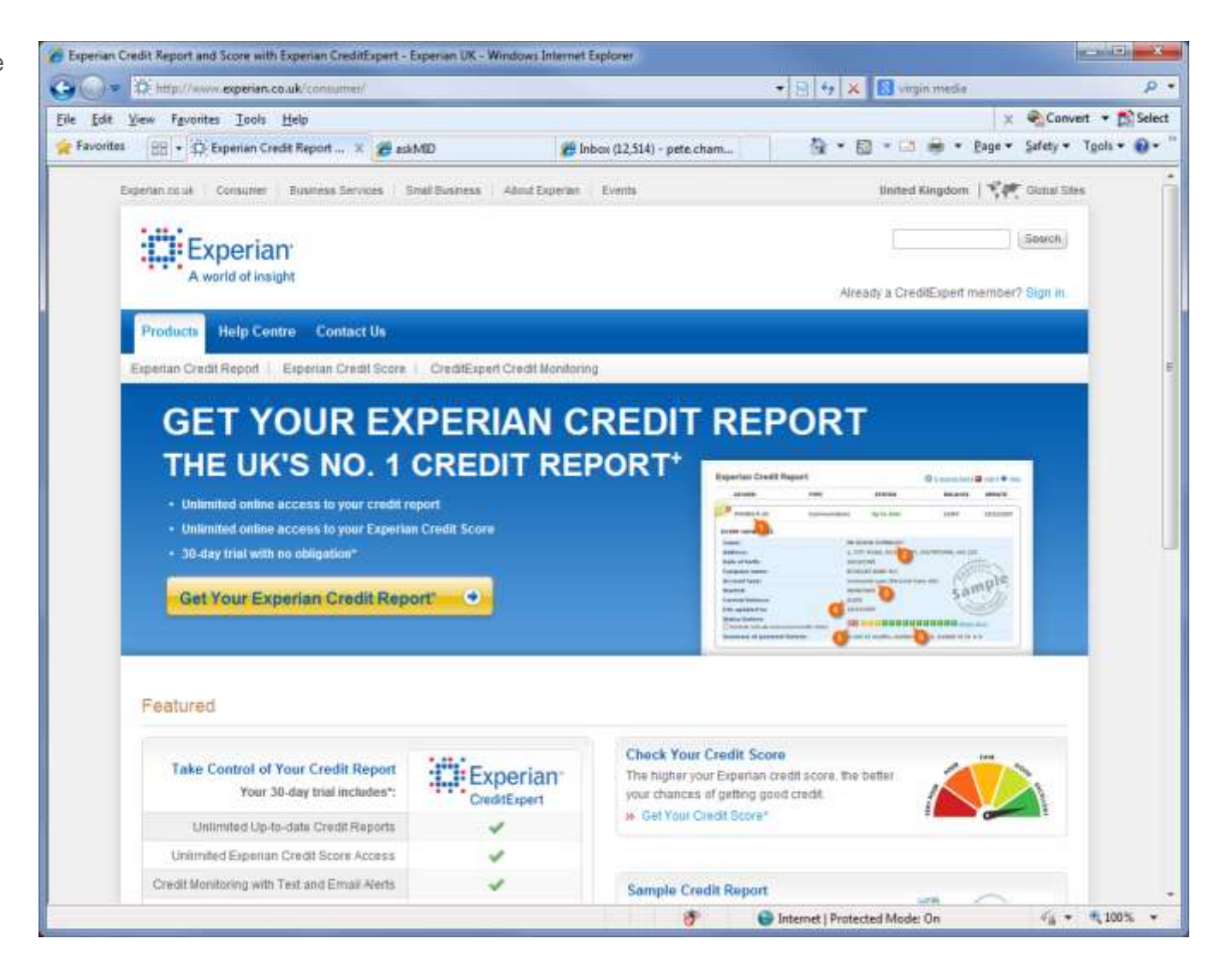

### SECTION 7 FINAL ORDER CONFIRMATION

#### System Error

A system error can occur at any stage of the process, not just at the final confirmation.

If a system error such as the database cannot be accessed or there is a problem with the application then the system error message on the right is displayed.

In this instance the user must send a new request for a credit report as all of the information they have entered is lost.

Need a screen for a scenario when the details are OK but the processing is being done later – is this required as they are being sent a letter anyway?

#### **Payment Error**

A payment error may occur when we try to get the funds from the user's bank account.

| Exp                               | erian Your Experian £2 Statutory Credit Report                                                                     |
|-----------------------------------|----------------------------------------------------------------------------------------------------|
| Sorry, we                         | e cannot process your request at the moment. Please try again later.                                               |
| Due to unfor<br>Please reap       | eseen circumstances we cannot process your request at the moment.<br>ply for your Credit Report later.             |
| Reapply for                       | your online Statutory Credit Report                                                                                |
|                                   |                                                                                                    |
| If you have                       | a any questions about your creat report or our service contact.                                                    |
| If you have<br>Telephone          | any questions about your credit report or our service contact.<br>0844-481 0800                                    |
| If you have<br>Telephone<br>Email | any questions about your crede report or our service contact:<br>0944-481-0800<br>consumer hebdesk@uk.experian.com |

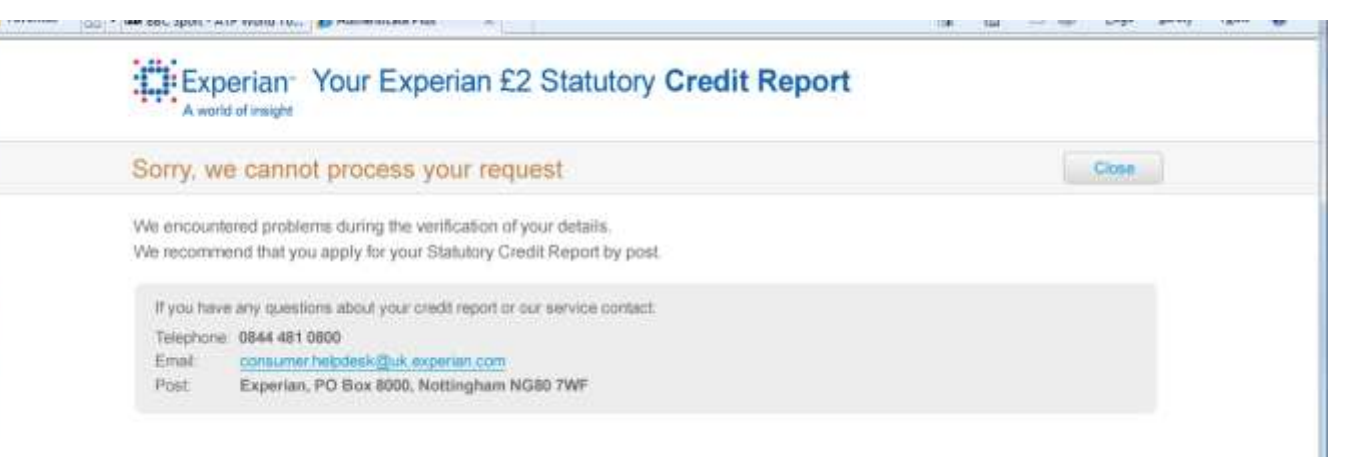

## SECTION 8 DOWNLOADING YOUR REPORT

When the user has successfully ordered a report and specified that they want to receive it using our online service they will be sent:

- A Password in the post
- An email containing instructions on how to download the report using the password and a link to the download site

#### The Report Download Page

When the user clicks the link in their email or the Download report button the Statutory Credit Report website (1.1) the page on the right is displayed.

The user can enter their postcode and the Passkey from the letter we sent to them the click Download.

A validation error message is displayed if:

- A match to the Postcode is not found
- The passkey supplied for the Postcode does not match

| Experian Your Experian £2 S                                                                                                    | tatutory Credit Report                                                                                                    |  |
|----------------------------------------------------------------------------------------------------|----------------------------------------------------------------------------------------------------|--|
| Download your Statutory Credit Report                                                                                                    |                                                                                                    |  |
| If you have ordered an arrine Credit Report and want<br>to download it please enter your Postcode and the<br>Passkey from the letter you were stirit.<br>Postcode<br>Passkey<br>Download Report                                                                                           | Please enter the Postcode for your current address and the Passkey you were sent by post from Experian. You will then be asked for a location to save your Credit Report which is provided in .pdf format. You will need to have Adobe Acrobat installed on your PC to view the report.  If you have any questors about your credit report or our service contact. Telephone: 0844.481 0800 Email: gonsumer helpdesk@lik.experian.gott Post: Experian, PO Box 8000, Nottingham NG80 7WF |  |
| Dara its Wei anovalian settern of Mai anti-mation and willing this who, parameters gave here<br>Experime LM is authorized and explosited by the Ferencial Constant Authority. Experime<br>Registrates of Non-artitions. Least invest Primare Destroy, NSE Business Park, Notice<br>2014 C | veen listen per need<br>Ltt is registered is Englist and Water order for company ingulation nerveer 611231<br>gran, 5001-122                                                                                                    |  |
| in Total Containing Chr. we obtain unservice                                                                                                    |                                                                                                    |  |

### APPENDIX A RESPONSIVE DESIGN AND MOBILE OPTIMISATION

The site should be designed and developed to take account of the following non-functional requirements:

- Responsive design should be used to regulate the user experience on different resolutions
- Site should be 'usable' on mobile devices (not just a scrollable version of the bigger site)
- Site should operate on all currently supported browsers (supplied by the business)

Note: the statutory report landing page (section 1) is out of scope for this approach as this is created with Teamsite and managed by the Consumer marketing team.

| Order your                                          | Statutory Credit Report            | Denotes mandatory information     Cancel |
|-----------------------------------------------------|------------------------------------|------------------------------------------|
| Step 1 of 3 >                                       | Personal Details                   |                                          |
| * Trie:<br>* Forename<br>Middle Name:<br>* Surname: | Mr  Richard Smart                  |                                          |
|                                                     |                                    | Continue                                 |
| Step 2 of 3 >                                       | Address Details                    | Continue                                 |
| Step 2 of 3 ><br>Step 3 of 3 >                      | Address Details<br>Payment Details |                                          |

Catend · Marching relation

Continue

| 10000000000000000000000000000000000000                                                                                                    |                                                                                        |                                |
|----------------------------------------------------------------------------------------------------|----------------------------------------------------------------------------------------|--------------------------------|
| Order your                                                                                                    | Statutory Credit Report • Mandatory entermation Cancal                                 | 1                              |
| Sup For4 >                                                                                                    | Personal Details                                                                       |                                |
| * Tibe                                                                                                    | w B                                                                                    |                                |
| * Forename:                                                                                                    | Richard                                                                                |                                |
| Middle Name                                                                                                    |                                                                                        |                                |
| * Sumarne                                                                                                    | Smart                                                                                  |                                |
| · Date of Birth                                                                                                    | dd mm ywyy m                                                                           | Carrier 😪 2-54 PM              |
| • Email Address                                                                                                    |                                                                                        | Responsive Te                  |
| Control Email                                                                                                    |                                                                                        | css-tricks.com/exampl C        |
| - Control Enter                                                                                                    |                                                                                        |                                |
| verephone. No.                                                                                                    |                                                                                        | Experian                       |
|                                                                                                    | Continue                                                                               | A world of meight              |
|                                                                                                    |                                                                                        | Order your £2 Statutory Gre    |
| Step 2 of 4 >                                                                                                    | Address Details                                                                        | Step 1 of 3 > Personal Details |
| Step 3 of 4 >                                                                                                    | Payment Details                                                                        | 5.TPM 10 18                    |
| Step 4 of 4                                                                                                    | Configmation and Balisson Cottons                                                      | * Forename Rishard             |
| otep a bi a >                                                                                                    | commutation and sensery opports                                                        | klidde Name                    |
|                                                                                                    |                                                                                        | * Summer Smart                 |
|                                                                                                    |                                                                                        | * Case of Birth. dat dam 1999  |
|                                                                                                    |                                                                                        | * Ernal Address                |
|                                                                                                    |                                                                                        | * Contine Ernal                |
|                                                                                                    |                                                                                        | Telightone No.                 |
|                                                                                                    | my Cossier Careerina                                                                   | 24.0                           |
| The Party Statement of The Party Statement of | rty / Coleman / Caread ta                                                              |                                |
| EAQs Private Post                                                                                                    | and the information and willing this way, proper three must be seen before any income. |                                |

| • —                                                                                                    |                                       | » —                                                                               |               | • —                                                                                                    |                                                       |
|----------------------------------------------------------------------------------------------------|---------------------------------------|-----------------------------------------------------------------------------------|---------------|----------------------------------------------------------------------------------------------------|-------------------------------------------------------|
| B:41 AM                                                                                                    | Cancel                                | Experian                                                                          | 100%          | experian                                                                                                    | 100%                                                  |
| Order your £2 Statutory Credit R                                                                                       | Report                                | Order your £2 Statutory Cree                                                      | dit Report    | Order your £2 Statutory Cred                                                                                                    | lit Report                                            |
| Step 1 of 3 > Personal Details                                                                                         |                                       | Step 1 of 3 > Personal Detai                                                      | ls 🗡          | Step 1 of 3 > Personal Detail                                                                                                    | ls /                                                  |
| I have read and understand the privile statement and consent to the identiand fraud prevention procedures it     Title | Vacy<br>ty verification<br>describes. | Step 2 of 3 > UK Address D<br>* I have lived at this address f<br>mth ccyy to mth | etails<br>rom | Step 2 of 3 > UK Address De<br>We recommend that you submit<br>addresses for the last 6 years to<br>accuracy of your Credit Report.                    | otails<br>your UK<br>o ensure the                     |
| * Forename<br>Middle Name                                                                                              |                                       | Enter House No. and/or Hou     House No.     Flat I                               | se Name       | January 2014 - Present<br>1 Main Street, Maintown, Mains<br>MN1 1NM                                                                                    | shire                                                 |
| * Surname<br>* DOB dd month                                                                                            | ccvv 💌                                | House Name                                                                        |               | July 2010 - April 2013<br>3 Main Street, Maintown, Mainshire                                                                                           | e MN1 1NM                                             |
| Email Address     Confirm Email Address                                                                                |                                       | District                                                                          |               | November 1988 - June 2010<br>36 Main Street, Maintown, Mainshi                                                                                         | ×<br>ire MN1 1NM                                      |
| Telephone No. * Mandatory Cont                                                                                         | inue                                  | Country * Postcode Fin                                                            | d Address     | I confirm that I want to apply under<br>the Data Protection Act 1998 for a<br>Experian Credit Report and confir<br>details I have provided are correct | er Section 7 of<br>a copy of my<br>rm that the<br>ct. |
|                                                                                                    |                                       | Use thi                                                                           | s Address     | Add an Address Confirm                                                                                                    | Addresses                                             |

Experian is the leading global information services company, providing data and analytical tools to clients around the world. The Group helps businesses to manage credit risk, prevent fraud, target marketing offers and automate decision making. Experian also helps individuals to check their credit report and credit score, and protect against identity theft.

Experian plc is listed on the London Stock Exchange (EXPN) and is a constituent of the FTSE 100 index. Total revenue for the year ended 31 March 2013 was US \$4.7 billion. Experian employs approximately 17,000 people in 40 countries and has its corporate headquarters in Dublin, Ireland, with operational headquarters in Nottingham, UK; California, US; and São Paulo, Brazil.

For more information, visit the Group's website on www.experianplc.com.

The word 'Experian' is a registered trademark in the EU and other countries and is owned by Experian Ltd and/or its associated companies.

Copyright Experian UK plc 2016

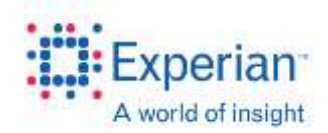